Keysight Serie U8480 Sensore di potenza a termocoppia USB

KEYSIGHT TECHNOLOGIES Manuale dell'utente

NOTICE: This document contains references to Agilent Technologies. Agilent's former Test and Measurement business has become Keysight Technologies. For more information, go to **www.keysight.com.** 

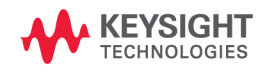

## Avvisi

© Keysight Technologies 2012 – 2014

Nessuna parte del presente manuale può essere riprodotta in qualsiasi forma o con qualsiasi mezzo, inclusa la memorizzazione in un sistema elettronico di reperimento delle informazioni o la traduzione in altra lingua, senza previo accordo e consenso scritto di Keysight Technologies, come previsto dalle leggi sul diritto d'autore in vigore negli Stati Uniti e in altri Paesi.

#### Codice del manuale

U8481-90010

#### Edizione

Edizione 4, settembre 2014

Stampato in Malesia

Keysight Technologies 1400 Fountaingrove Parkway Santa Rosa, CA 95403

#### Garanzia

Le informazioni contenute nel presente documento vengono fornite "as is" (nel loro stato contingente) e, nelle edizioni successive, possono essere soggette a modifica senza alcun preavviso. Nella misura massima consentita dalla legge in vigore, Kevsight non fornisce alcuna garanzia, espressa o implicita riquardante il presente manuale e le informazioni in esso contenute, ivi incluse, in via esemplificativa, le garanzie di commerciabilità e idoneità a un particolare scopo. In nessun caso Kevsight sarà responsabile di errori o danni incidentali o consequenti connessi alla fornitura, all'utilizzo o alle prestazioni del presente documento o delle informazioni in esso contenute. In caso di diverso accordo scritto, stipulato tra Keysight e l'utente, nel quale sono previsti termini di garanzia per il materiale descritto nel presente documento in contrasto con le condizioni della garanzia standard, si applicano le condizioni di garanzia previste dall'accordo separato.

### Licenze tecnologiche

l componenti hardware e/o software descritti nel presente documento sono forniti dietro licenza e possono essere utilizzati o copiati esclusivamente in accordo con i termini previsti dalla licenza.

### Legenda dei diritti limitati

Clausola di limitazione dei diritti per il governo statunitense. I diritti sul software e sui dati tecnici garantiti al governo federale includono esclusivamente i diritti concessi all'utente finale. Keysight fornisce la presente licenza commerciale per il software e i dati tecnici, come prescritto dalle normative FAR 12.211 (Technical Data) e 12.212 (Computer Software) e, per il Dipartimento della Difesa, DFARS 252.227-7015 (Technical Data - Commercial Items) e DFARS 227.7202-3 (Rights in Commercial Computer Software or Computer Software Documentation).

#### Informazioni sulla sicurezza

### ATTENZIONE

La dicitura **ATTENZIONE** indica la presenza di condizioni di rischio. L'avviso richiama l'attenzione su una procedura operativa, una prassi o comunque un'azione che, se non eseguita correttamente o attenendosi scrupolosamente alle indicazioni, potrebbe comportare danni al prodotto o la perdita di dati importanti. In presenza della dicitura **ATTENZIONE** interrompere l'attività finché le condizioni indicate non siano state perfettamente comprese e soddisfatte.

## AVVERTENZA

La dicitura AVVERTENZA indica la presenza di condizioni di rischio. L'avviso richiama l'attenzione su una procedura operativa, una prassi o comunque un'azione che, se non eseguita correttamente o attenendosi scrupolosamente alle indicazioni, potrebbe causare lesioni personali anche mortali. In presenza della dicitura AVVERTENZA interrompere l'attività finché le condizioni indicate non siano state perfettamente comprese e soddisfatte.

## Simboli di conformità e di sicurezza

I seguenti simboli sul dispositivo e nella documentazione indicano precauzioni che devono essere adottate per garantire un utilizzo sicuro del dispositivo.

| <b>C</b> N10149 | Il marchio del segno di spunta sulla<br>lettera C è un marchio registrato di<br>Spectrum Management Agency of<br>Australia. Indica la conformità del<br>prodotto con le normative<br>dell'Australian EMC Framework in<br>base al Radio Communications Act del<br>1992.                  |                                   | Questo strumento è conforme con i<br>requisiti di marcatura della direttiva<br>WEEE (2002/96/EC). Questa etichetta<br>affissa sul prodotto indica che<br>l'apparecchiatura elettrica/elettronica<br>non deve essere smaltita insieme ai<br>rifiuti domestici.                                                                                                    |
|-----------------|----------------------------------------------------------------------------------------------------|-----------------------------------|----------------------------------------------------------------------------------------------------|
|                 | Questo simbolo indica il periodo di<br>tempo durante il quale non dovrebbe<br>verificarsi la presenza di elementi<br>pericolosi o con sostanze tossiche o il<br>loro deterioramento in caso di utilizzo<br>normale. La vita utile prevista di<br>questo dispositivo è di quaranta anni. | ICES/NMB-001<br>ISM GRP.1 CLASS A | Il marchio CE è un marchio registrato<br>della Comunità europea. Il marchio CE<br>indica che il prodotto è conforme a<br>tutte le direttive legali europee<br>pertinenti.<br>ICES/NMB-001 indica che questo<br>dispositivo ISM è conforme allo<br>standard canadese ICES-001.<br>Cet appareil ISM est conforme a la<br>norme NMB-001 du Canada.<br>ISM GRP.1 Class A indica che questo<br>prodotto è conforme allo standard<br>Industrial Scientific and Medical<br>Group 1 Class A. |

# Direttiva WEEE (Waste Electrical and Electronic Equipment) n. 2002/96/CE

Questo strumento è conforme ai requisiti di marcatura della direttiva WEEE (2002/96/CE). Questa etichetta affissa sul prodotto indica che l'apparecchiatura elettrica/elettronica non deve essere smaltita insieme ai rifiuti domestici.

Categoria di prodotto:

Con riferimento ai tipi di apparecchiature incluse nell'Allegato 1 della Direttiva WEEE, questo prodotto è classificato tra gli "Strumenti di monitoraggio e di controllo".

L'etichetta affissa al prodotto è riportata di seguito:

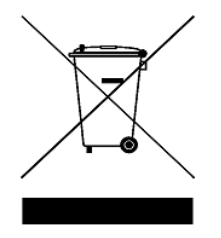

#### Non smaltire con i normali rifiuti domestici.

Per restituire questo strumento indesiderato, contattare l'ufficio Keysight più vicino o visitare il sito:

www.keysight.com/environment/product

per maggiori informazioni.

### Dichiarazione di conformità (DoC)

La Dichiarazione di conformità (DoC) relativa a questo dispositivo è disponibile sul sito Web. È possibile ricercare la dichiarazione di conformità in base alla descrizione o al modello del prodotto.

http://www.keysight.com/go/conformity

### NOTA

Se non è possibile individuare la corrispondente dichiarazione di conformità, rivolgersi al rappresentante Keysight locale.

### Condizioni ambientali

Questo dispositivo è destinato unicamente all'utilizzo in ambienti chiusi.

| Condizione<br>ambientale | Requisiti                                                                                                    |
|--------------------------|----------------------------------------------------------------------------------------------------|
| Temperatura              | Condizioni di esercizio:<br>• da 0 °C a 55 °C<br>Condizioni di immagazzinamento:<br>• Da -40 °C a 71 °C                                                                                                    |
| Umidità                  | <ul> <li>Condizioni di esercizio:</li> <li>Valore massimo:<br/>95% di umidità relativa a 40 °C (senza<br/>condensa)</li> <li>Minimum:<br/>15% di umidità relativa a 25 °C (senza<br/>condensa)</li> <li>Condizioni di immagazzinamento:</li> <li>Fino al 90% di umidità relativa a 65 °C<br/>(senza condensa)</li> </ul> |
| Altitudine               | Condizioni di esercizio e di immagazzina-<br>mento:<br>• Fino a 4,6 km                                                                                                    |

ATTENZIONE

La temperatura del corpo di questo sensore di potenza potrebbe risultare superiore rispetto ad altri sensori di potenza Keysight. Questo fenomeno è normale e non compromette le prestazioni del sensore.

### Informazioni di conformità

Il sensore di potenza a termocoppia USB Serie U8480 è conforme ai seguenti requisiti EMC:

- IEC 61326-1:2005 / EN 61326-1:2006
- Canada: ICES/NMB-001: quarta edizione, giugno 2006
- Australia/Nuova Zelanda: AS/NZS CISPR11:2004

## Contents

#### 1 Operazioni preliminari 1

Panoramica 2 Ispezione iniziale 3 Componenti forniti in dotazione 3 Installazione e configurazione hardware 3 Installazione e verifica del dispositivo Serie U8480 4 Sequenza degli indicatori LED durante l'accensione del dispositivo 5 Altri indicatori LED 5 Aggiornamento del firmware 6

#### 2 Informazioni generali relative al funzionamento 7

Utilizzo del dispositivo Serie U8480 con N1918A Power Analysis Manager 8 Funzioni della barra degli strumenti principale 9 Funzioni della barra degli strumenti Instrument Properties 9 Impostazioni delle funzioni 10 Azzeramento e calibrazione automatica 10 Funzione di sistema 10 Funzioni di configurazione dei canali 11 Funzioni di trigger 13 Funzioni di misurazione 14 Sweep in potenza e sweep in frequenza 15 Correzione dei parametri S 21

#### 3 Specifiche e caratteristiche 29

Specifiche 30 Linearità di potenza 31 Deriva zero e rumore di misura 36 Moltiplicatore di rumore 36 Velocità di misura 36 Tempo di assestamento 37 Incertezza del fattore calibrazione (CF) 39 Tracciato tipico 43 Caratteristiche generali 44

### A Appendice 45

Linearità di potenza 46 Durata della calibrazione esterna 47 Frequenza di misura 47 Moltiplicatore di rumore 47 Specifiche generali 47 Tempo di assestamento 48 Sensore di potenza a termocoppia USB Keysight serie U8480 Manuale dell'utente

## 1 Operazioni preliminari

Panoramica 2 Ispezione iniziale 3 Componenti forniti in dotazione 3 Installazione e configurazione hardware 3 Installazione e verifica del dispositivo Serie U8480 4 Sequenza degli indicatori LED durante l'accensione del dispositivo 5 Altri indicatori LED 5 Aggiornamento del firmware 6

Questo capitolo fornisce informazioni preliminari sul sensore di potenza a termocoppia USB Serie U8480.

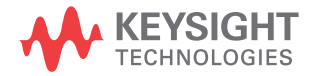

#### 1 Introduzione

## Panoramica

Il dispositivo Serie U8480 è un sensore e misuratore di potenza USB autonomo. Il dispositivo Serie U8480 comprende quattro modelli: U8481A (CC a 18 GHz), U8485A (CC a 33 GHz), U8487A (10 MHz a 50 GHz) e U8488A (10 MHz a 67 GHz).

Il dispositivo Serie U8480 è un sensore di potenza che si basa sul calore; consente infatti di misurare direttamente la potenza media RF o microonde attraverso l'effetto di riscaldamento che produce su una terminazione. Misura la potenza tra –35 dBm e 20 dBm, ad una gamma di frequenza CC di 67 GHz

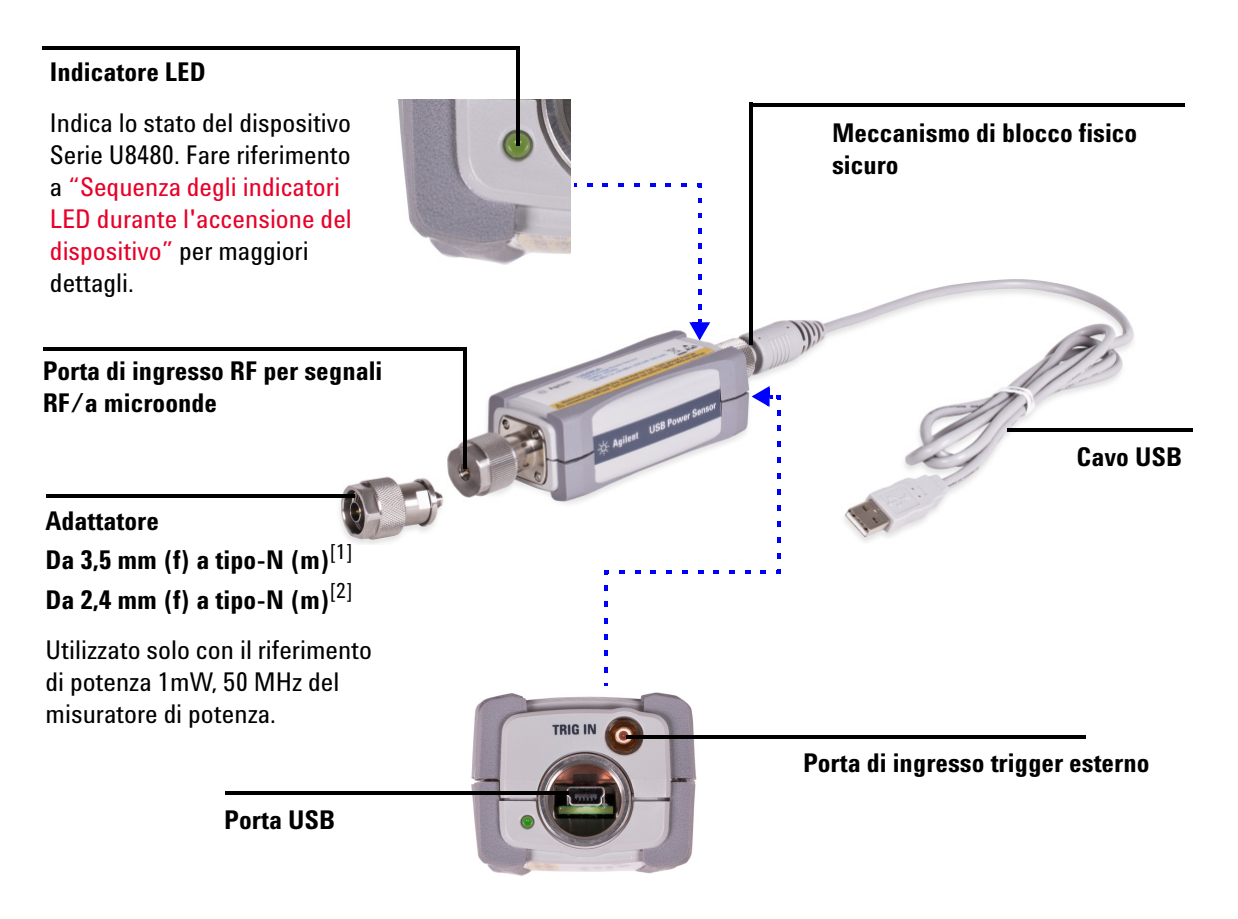

[1] Applicabile solo al modello U8485A.

[2] Applicabile solo al modello U8487A/U8488A.

#### Introduzione 1

### **Ispezione** iniziale

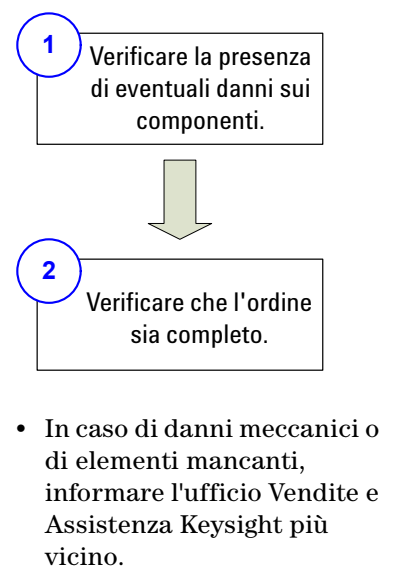

- Mantenere gli imballi di spedizione del materiale danneggiato.
- Consultare l'elenco dei contatti degli uffici Vendite e Assistenza Keysight all'ultima pagina di questo manuale.

### Componenti forniti in dotazione

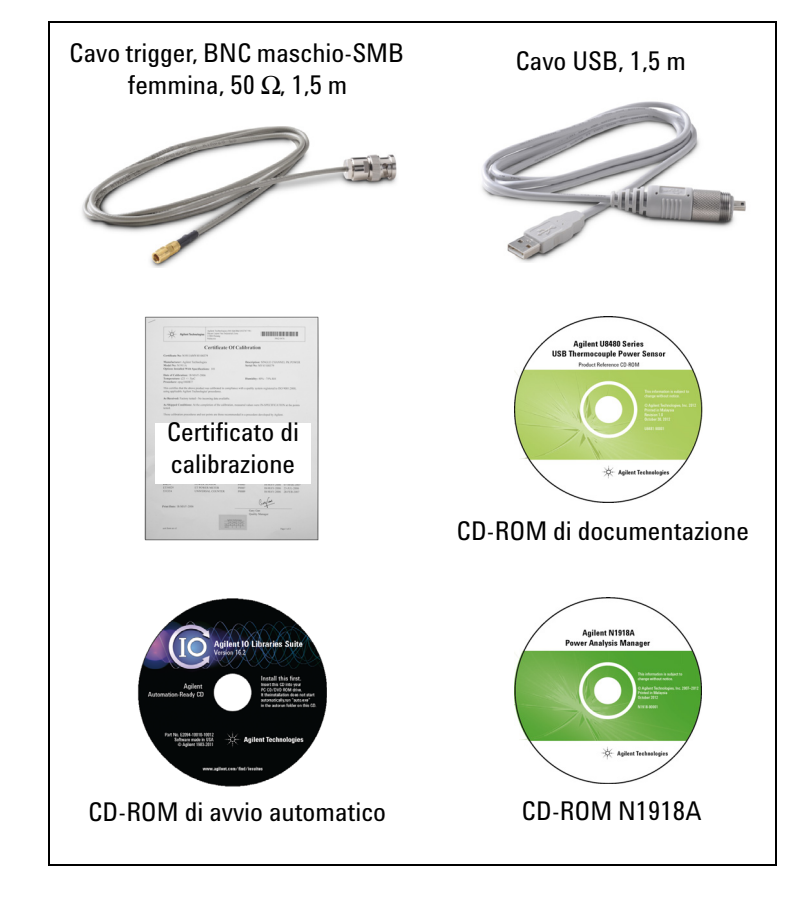

## Installazione e configurazione hardware

Prima di usare il dispositivo Serie U8480, verificare di disporre dei seguenti requisiti minimi:

- PC con
   funzionalità host
   USB.
  - Keysight IO Libraries Suite 16.0 o versione successiva installata.
- Keysight N1918A Power Analysis Manager versione R03.09.00 o superiore installata.<sup>[1]</sup> (Power Panel è fornito con l'acquisto del dispositivo Serie U8480. È anche possibile ricevere la versione avanzata di Power Analyzer, un software opzionale con caratteristiche e funzionalità aggiuntive).<sup>[2]</sup>
- [1] Per assistenza durante l'installazione, consultare N1918A Installation Guide.
- [2] Consultare N1918A Data Sheet (5989-6612EN) o la documentazione della guida Power Panel/Power Analyzer per informazioni sulle caratteristiche/funzionalità del dispositivo.

#### 1 Introduzione

## Installazione e verifica del dispositivo Serie U8480

1

2

Collegare il dispositivo Serie U8480 al PC. Il driver Serie U8480 viene rilevato e installato automaticamente.

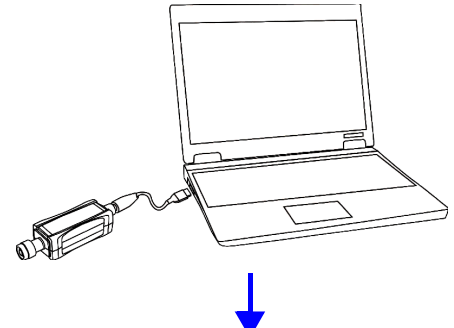

Selezionare Start > Tutti i programmi > Keysight IO Libraries Suite > Keysight Connection Expert.

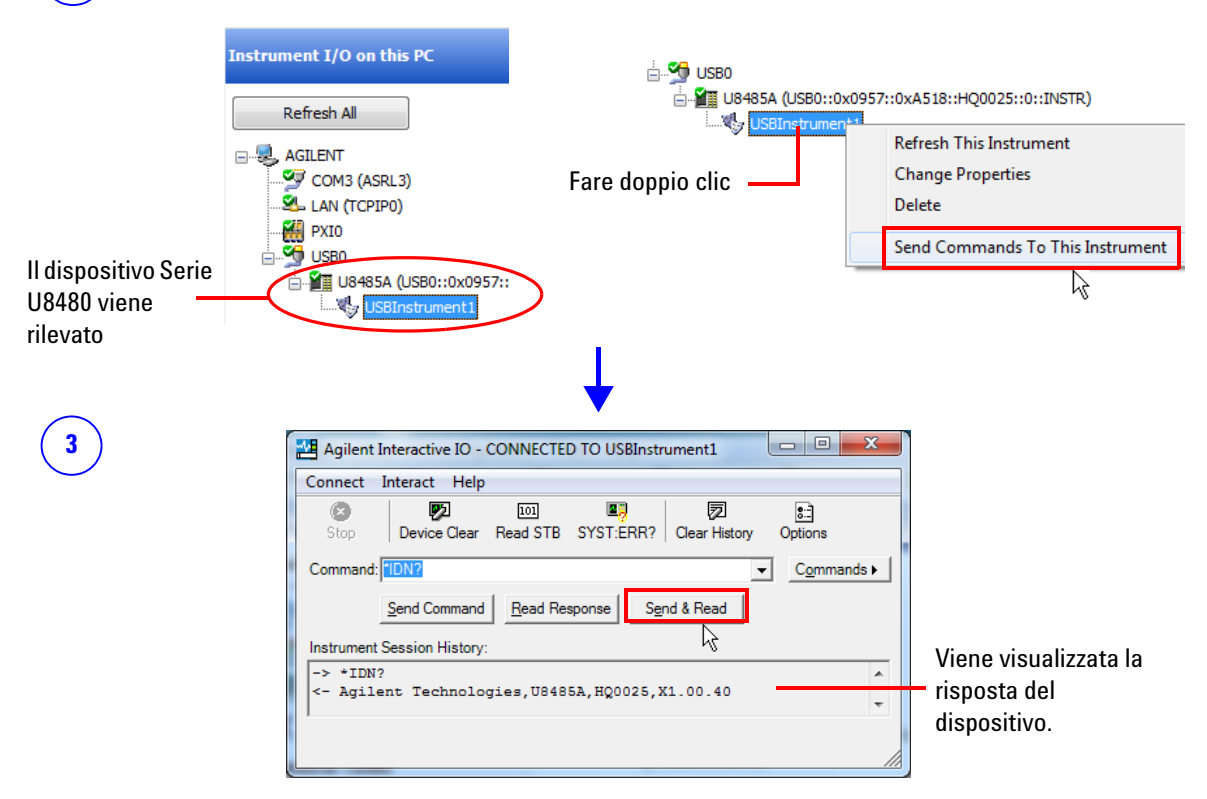

Questo verifica che il dispositivo Serie U8480 è stato collegato ed è correttamente installato sul PC.

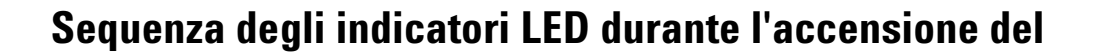

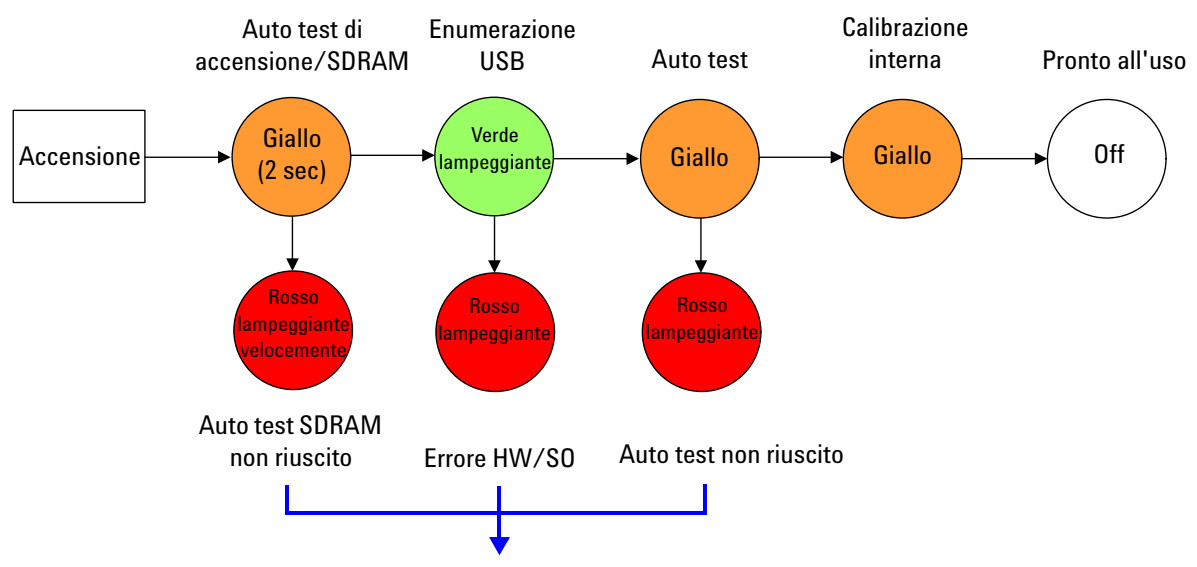

Inviare la query SYST: ERR? per leggere il messaggio di errore. Si consiglia di restituire il dispositivo Serie U8480 ad Keysight se tale condizione persiste dopo aver spento e riacceso lo strumento.

## Altri indicatori LED

| Giallo<br>lampeggiante | Cancellazione sicura, formattazione flash o aggiornamento del firmware in corso.                                                                                                    |
|------------------------|----------------------------------------------------------------------------------------------------|
| Rosso                  | Errore nella coda SCPI (sovraccarico di ingresso incluso). Se la coda di errore viene cancellata (mediante il comando *CLS) o l'ultimo errore viene letto dalla coda (mediante la query SYST: ERR?), l'indicatore si spegne. |

## Aggiornamento del firmware

Per scaricare l'ultima versione del firmware per il dispositivo Serie U8480, visitare il sito www.keysight.com/find/pm\_firmware. Il firmware più aggiornato include il file eseguibile e il file della guida per installare l'applicazione Firmware Upgrade Utility per l'aggiornamento del dispositivo Serie U8480.

Sensore di potenza a termocoppia USB Keysight serie U8480 Manuale dell'utente

## 2 Informazioni generali relative al funzionamento

Utilizzo del dispositivo Serie U8480 con N1918A Power Analysis Manager 8
Funzioni della barra degli strumenti principale 9
Funzioni della barra degli strumenti Instrument Properties 9
Impostazioni delle funzioni 10
Azzeramento e calibrazione automatica 10
Funzione di sistema 10
Funzioni di configurazione dei canali 11
Funzioni di trigger 13
Funzioni di misurazione 14
Sweep in potenza e sweep in frequenza 15
Correzione del gamma 16
Correzione dei parametri S 21
Incertezza di misura in tempo reale 24

Il presente capitolo descrive le informazioni generali relative al funzionamento del dispositivo Serie U8480.

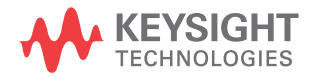

## Utilizzo del dispositivo Serie U8480 con N1918A Power Analysis Manager

L'applicazione Power Panel di N1918A Power Analysis Manager fornisce un'interfaccia operativa virtuale per il dispositivo Serie U8480. Il presente capitolo descrive le funzioni del dispositivo Serie U8480 disponibili nell'applicazione Power Panel.

#### NOTA

Per dettagli sulla configurazione delle funzioni del dispositivo Serie U8480, consultare la *documentazione della guida N1918A Power Panel*.

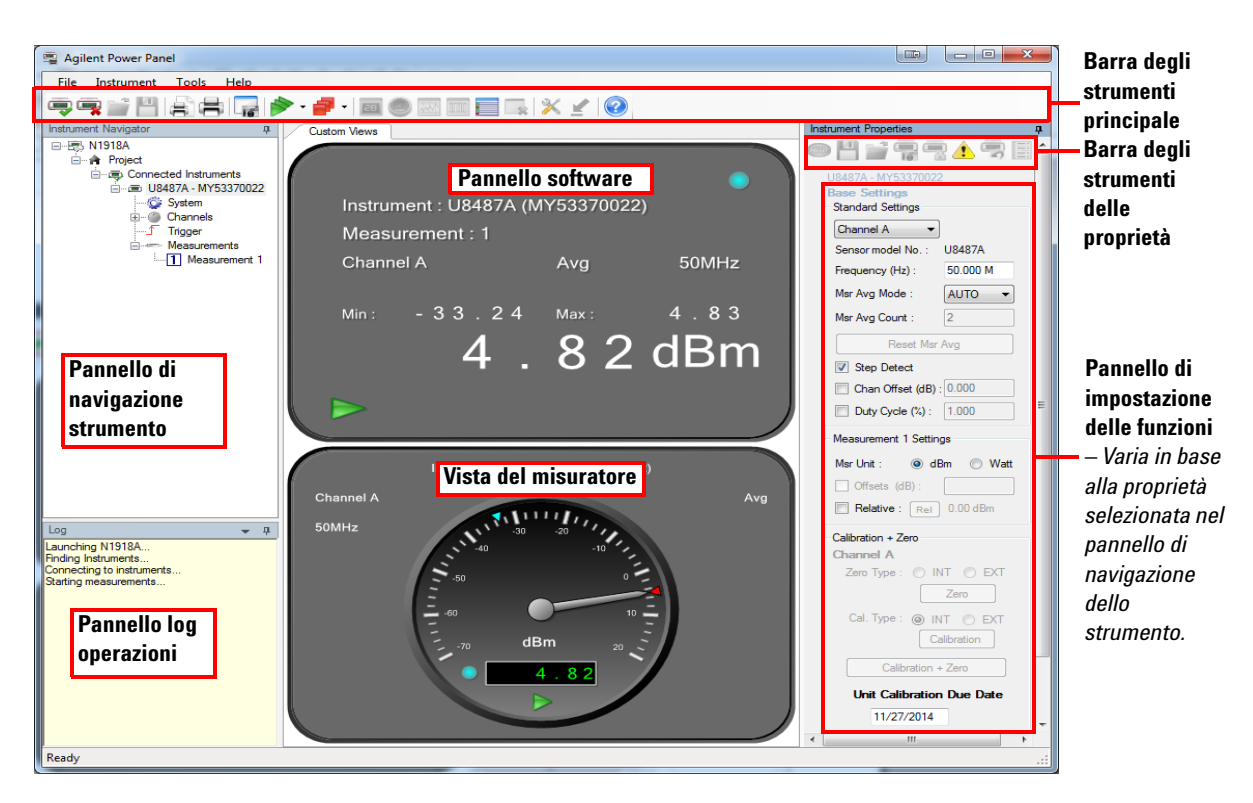

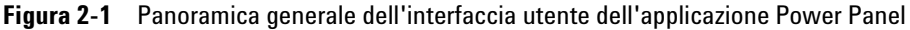

## Funzioni della barra degli strumenti principale

| lcona    | Funzione                                                                                  | Icona    | Funzione                                                                                                    |
|----------|-------------------------------------------------------------------------------------------|----------|----------------------------------------------------------------------------------------------------|
| -        | Si connette al dispositivo Serie U8480.                                                   | 85       | Crea una nuova vista di visualizzazione del pannello software <sup>[1]</sup> .                                                          |
| <b>-</b> | Disconnette il dispositivo Serie U8480.                                                   | 0        | Crea una nuova vista di visualizzazione del misuratore <sup>[1]</sup> .                                                                 |
| <i>[</i> | Apre i file CSV.                                                                          |          | Crea una nuova vista di visualizzazione della zona di registrazione <sup>[1]</sup> .                                                    |
| 4        | Salva i dati di misura come file CSV.                                                     | 100      | Crea una nuova vista di visualizzazione del<br>grafico delle tracce <sup>[1]</sup> (non applicabile per il<br>dispositivo Serie 118480) |
| 8        | Visualizza in anteprima l'istantanea<br>dell'applicazione prima di eseguire la<br>stampa. |          | Crea una nuova vista di visualizzazione<br>multielenco <sup>[1]</sup> .                                                                 |
| ŧ        | Stampa un'istantanea dell'applicazione.                                                   |          | Rimuove la vista correntemente selezionata dall'applicazione.                                                                           |
| 10       | Salva un'istantanea dell'applicazione come<br>file di immagine.                           | $\times$ | Fornisce all'applicazione opzioni e configurazione delle impostazioni.                                                                  |
|          | Avvia l'acquisizione di tutte le misure nelle schede/viste create.                        | <u>¥</u> | Passa dalla visualizzazione modalità compatta<br>alla modalità intera.                                                                  |
| 7        | Arresta l'acquisizione di tutte le misure nelle schede/viste create.                      | ?        | Fornisce un accesso rapido alla documentazione<br>della guida.                                                                          |

[1] Selezionando questa icona, le corrispondenti icone funzione saranno visualizzate sulla barra degli strumenti. Consultare la documentazione della guida Power Panel per maggiori dettagli.

## Funzioni della barra degli strumenti Instrument Properties

| lcona   | Funzione                                                                                                    | lcona | Funzione                                                                                                    |
|---------|----------------------------------------------------------------------------------------------------|-------|----------------------------------------------------------------------------------------------------|
| mu      | Contiene un elenco di opzioni predefinite per<br>impostare le proprietà del dispositivo Serie U8480. I                                                   | 5     | Ripristina le impostazioni predefinite del dispositivo<br>Serie U8480.                                                                                           |
|         | dati contenuti nelle tabelle FDU, la tabella FDU<br>selezionata e i dati di azzeramento e di calibrazione<br>non sono impostati in modalità predefinita. |       | Imposta l'offset dipendente dalla frequenza<br>(FDO) (consultare "Percorso di misura<br>semplificato") che compensa le variazioni di                             |
| 4       | Salva gli stati del dispositivo Serie U8480.                                                                                                    |       | frequenza in risposta al proprio sistema di test. Il<br>dispositivo Serie U8480 è in grado di archiviare 10                                                      |
| <b></b> | Richiama gli stati salvati per il dispositivo Serie<br>U8480.                                                                                            |       | <ul> <li>tabelle FDO con 80 punti di frequenza ciascuna.</li> <li>Apre i menu Gamma Correction, S-Parameter<br/>Correction o Measurement Uncertainty.</li> </ul> |
|         | Visualizza la lista degli errori.                                                                                                    |       |                                                                                                    |

н

## Impostazioni delle funzioni

### Azzeramento e calibrazione automatica

| Calibration + Zero        |
|---------------------------|
| Channel A                 |
| Zero Type : 🔘 INT 🔘 EXT   |
| Zero                      |
| Cal. Type : 💿 INT 💿 EXT   |
| Calibration               |
| Calibration + Zero        |
| Unit Calibration Due Date |
| 10/07/2014                |
| 10/07/2014                |

NOTA

Azzera il dispositivo Serie U8480 in assenza di potenza RF d'ingresso oppure esegue la calibrazione automatica del dispositivo Serie U8480.

L'azzeramento è consigliabile:

- All'accensione
- In caso di variazione di 5 °C della temperatura
- Ogni 24 ore
- Prima di misurare i segnali di livello basso (ad esempio i 10 dB più bassi dell'intervallo dinamico)
- Se si passa dalla o alla modalità di misurazione rapida

Il dispositivo Serie U8480 esegue una calibrazione interna e una esterna. Per la calibrazione interna non è richiesto un riferimento di potenza, mentre per quella interna il dispositivo Serie U8480 ne utilizza uno.

Il dispositivo Serie U8480 esegue la calibrazione automatica ad ogni accensione.

 Si consiglia di eseguire l'azzeramento alla porta test (senza applicare potenza) affinché la misurazione della potenza bassa sia precisa, soprattutto negli ambienti in cui si verificano sbalzi di temperatura.

- Se la potenza RF in ingresso al dispositivo Serie U8480 non viene arrestata durante l'azzeramento, compare il messaggio di errore "error –231, Data questionable; ZERO ERROR".
- Per ulteriori informazioni sull'azzeramento e la calibrazione automatica, consultare *Serie U8480 Programming Guide*.

## Funzione di sistema

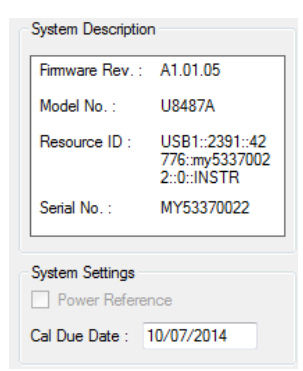

Visualizza le informazioni del sistema (revisione firmware, numero di modello, ID strumento e numero di serie) del dispositivo Serie U8480.

| Channel A Setup<br>Sensor |                           |  |  |
|---------------------------|---------------------------|--|--|
|                           | Model No.: U8487A         |  |  |
|                           | Mode : AVG only 🔻         |  |  |
|                           | Range : AUTO -            |  |  |
|                           | Channel Settings          |  |  |
| (1)                       | Chan Offset (dB) : 0.000  |  |  |
| (2)                       | Duty Cycle (%) : 1.000    |  |  |
| 3                         | Frequency (Hz) : 50.000 M |  |  |
|                           | Trace                     |  |  |
|                           | Units : 🔘 dBm 🔘 Watt      |  |  |
|                           | X Start (s):              |  |  |
|                           | X Scale (s/div): + -      |  |  |
|                           | Y Max (dBm): 🔨 🔽          |  |  |
|                           | Y Scale (dB/div): + -     |  |  |
|                           | Measurement Average       |  |  |
|                           | Msr Avg Mode : AUTO 👻     |  |  |
|                           | Msr Avg Count: 256        |  |  |
|                           | Reset Msr Avg             |  |  |
| 5                         | V Step Detect             |  |  |
| -                         | Video Avg :               |  |  |
|                           | Video B/W :               |  |  |
|                           | OFF OLMH                  |  |  |

## Funzioni di configurazione dei canali

#### 2 Informazioni generali relative al funzionamento

#### N. Funzione

1 Imposta l'offset del canale applicato alla potenza misurata prima di eseguire le funzioni matematiche.

#### Percorso di misura semplificato

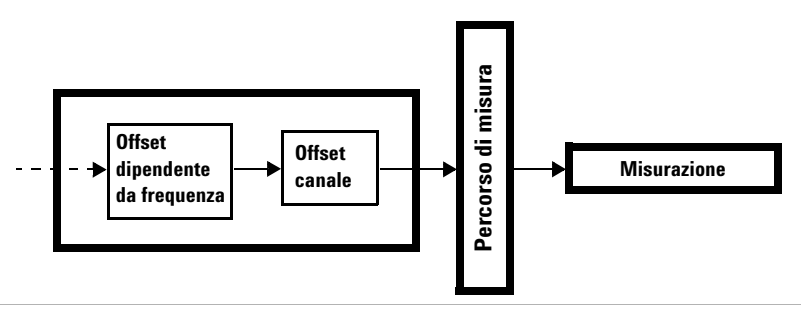

- 2 Imposta il duty cycle.
- 3 Imposta la frequenza di misura.
- Imposta la modalità media di misura automatica o manuale. La media del numero delle letture può variare da 1 a 1024. Aumentando il valore della media di misura, diminuisce la misura del rumore ma aumenta il tempo di misura.

La figura in basso mostra il numero tipico di medie per ciascun intervallo e risoluzione quando il dispositivo Serie U8480 è in modalità media automatica e la modalità impostata è la velocità normale.

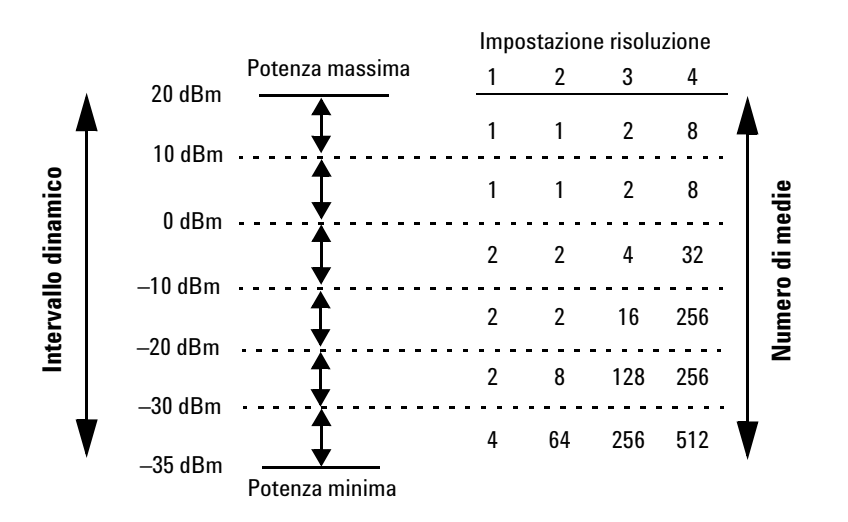

I quattro livelli di risoluzione rappresentano:

- 1, 0,1, 0,01 e 0,001 dB rispettivamente se il suffisso di misura è dBm.
- Le cifre significative 1, 2, 3 o 4 rispettivamente se il suffisso di misura è W.

#### N. Funzione

5 Abilita la rilevazione di fase in modalità media automatica e manuale. Il filtro può essere impostato per reinizializzarsi alla rilevazione di un aumento o di una diminuzione di fase della potenza misurata, al fine di ridurre il tempo di assestamento del filtro dopo una fase significativa della potenza misurata.

## Funzioni di trigger

|     | Channel A Trigger Status       |
|-----|--------------------------------|
|     | Single Trig Free Run           |
| 0   | Cont Trig                      |
|     | 🗌 Trace Enable 🔲 Auto Delay    |
|     | Channel B Trigger Status       |
|     | 🔘 Single Trig 🛛 🔘 Free Run     |
|     | Cont Trig                      |
|     | Trace Enable Auto Delay        |
|     | Global Trigger Source          |
|     | 🔘 Channel A 🔘 Channel B        |
|     | External                       |
|     | Global Trigger Settings        |
|     | Enable Auto Level              |
|     | Trigger Level (dBm) :          |
|     | Delay (s) :                    |
|     | Trigger Settings               |
| 2   | - Slope Type : Positive 💽 -    |
|     | Holdoff (s) :                  |
|     | Hysteresis (dB) :              |
|     | Qualification (s) :            |
| (3) | Input Impedance : 💿 Low 🔘 High |
|     | Enable Trigger Output          |
|     | Enable 10MHz TimeBase          |
|     | Enable Video Output            |

#### 2 Informazioni generali relative al funzionamento

| N. | Funzione                                                                                                    |
|----|----------------------------------------------------------------------------------------------------|
| 1  | Imposta la modalità di trigger singolo, in esecuzione libera o continuo. Selezionare per abilitare il ritardo automatico<br>del trigger per la modalità di trigger selezionata.    |
| 2  | Selezionare il tipo di inclinazione positiva o negativa per stabilire se l'evento trigger viene riconosciuto rispettivamente sull'estremità crescente o decrescente di un segnale. |
| 3  | Imposta l'impedenza di ingresso del trigger TTL esterno su Low (50 $\Omega$ ) o su High (1 M $\Omega$ ).                                                                           |

## Funzioni di misurazione

|   | Measurement 1 Setup<br>Measurement Settings                                     |
|---|---------------------------------------------------------------------------------|
| 1 | — Msr Unit : 💿 dBm 💿 Watt                                                       |
|   | Offsets (dB) :                                                                  |
| 2 | Relative : Rel -41.66 dBm                                                       |
|   | Operation <ul> <li>No Combination</li> <li>Difference</li> <li>Ratio</li> </ul> |
|   | Feed 1<br>Channel : Gate : Type :<br>Channel A<br>1<br>Average                  |
|   | Feed 2<br>Channel : Gate : Type :                                               |
|   | Recorder Output Enable Output Max Power: Min Power :                            |

| N. | Funzione                                                                                                    |
|----|----------------------------------------------------------------------------------------------------|
| 1  | Imposta l'unità di misura logaritmica (dBm) o lineare (Watt) per la misura correntemente selezionata.                                                                                                    |
| 2  | Abilita la relativa modalità, che calcola il risultato di misura relativo (come rapporto) al valore di riferimento. Se<br>attivata, il valore di riferimento può essere impostato usando il comando < <b>Rel</b> >. La lettura corrispondente viene<br>visualizzata in dB o in %. |

### Sweep in potenza e sweep in frequenza

La funzione di sweep (spazzolamento) consente di misurare la potenza passando velocemente da una serie di frequenze o livelli di potenza. La figura sotto illustra i collegamenti per eseguire lo sweep.

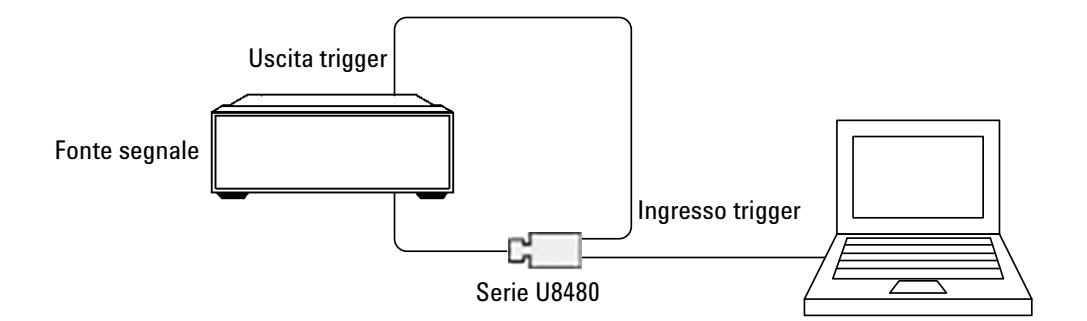

Occorre impostare un tempo di sosta appropriato nel generatore del segnale, per avere la certezza che tutte le letture di misura nel dispositivo Serie U8480 siano state assestate prima di passare al punto di frequenza successivo.

NOTA

Si consiglia di impostare il tempo di sosta del generatore di segnale almeno al tempo di assestamento (come indicato in "Tempo di assestamento" a pagina37), a seconda della modalità di misurazione e delle impostazioni del filtro.

### Correzione del gamma

NOTA

La funzione di correzione del gamma è disponibile nei sensori di potenza con firmware versione A1.01.06 e superiore

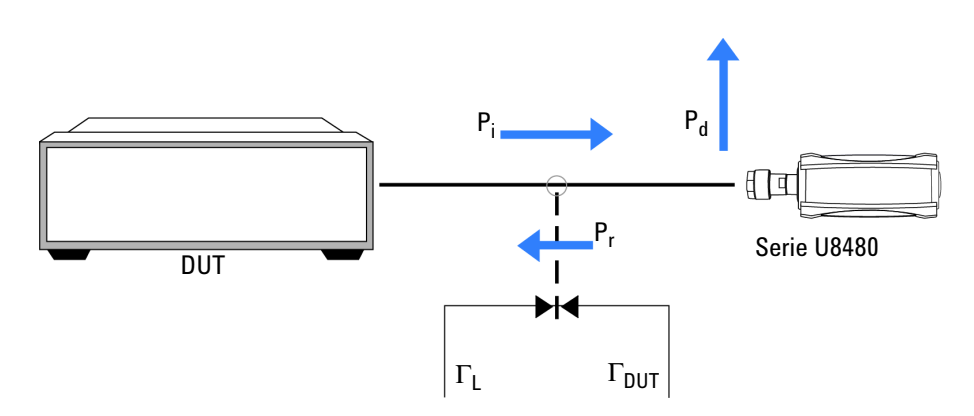

Figura 2-2 Collegamenti del DUT al sensore di potenza

In un ambiente di misura reale, l'impedenza del DUT (Device-Under-Test) o l'impedenza di riferimento (Z<sub>0</sub>) non è uguale all'impedenza del dispositivo Serie U8480. In caso di disadattamento d'impedenza, parte della tensione del segnale sarà riflessa. Tale valore è espresso dal coefficiente di riflessione, o gamma ( $\Gamma$ ). Una parte della potenza incidente al dispositivo Serie U8480, P<sub>i</sub>, viene riflessa di nuovo al DUT come P<sub>r</sub>. La potenza restante, P<sub>d</sub>, raggiunge il dispositivo Serie U8480. Un DUT generico rifletterà nuovamente parte della potenza P<sub>r</sub> al dispositivo Serie U8480, mentre la potenza riflessa sarà superimposta su P<sub>i</sub>. La potenza nominale, P<sub>zo</sub> – la potenza generata dopo il factoring in Z<sub>0</sub> – può essere calcolata in questo modo:

$$P_{zo} = P_i |1 - \Gamma_{DUT} \Gamma_L|^2$$

La correzione del gamma compensa il disadattamento d'impedenza. A tal proposito sono disponibili due metodi di correzione: Single Point Gamma e Table-Based Gamma.

#### **Single Point Gamma**

La correzione Single Point Gamma viene impiegata se si conosce la frequenza e i valori sono costanti. In questo modo è possibile utilizzare per il calcolo un valore gamma singolo. Il valore di  $\Gamma_{\rm DUT}$  può essere inserito come Single Point Gamma ed essere utilizzato per tutte le frequenze di misurazione nell'intervallo operativo del sensore di potenza. Il valore di  $\Gamma_{\rm DUT}$  può essere inserito utilizzando N1918A Power Analysis Manager, come descritto nei passi seguenti:

- 1 Nella barra degli strumenti Instrument Properties, selezionare l'icona per aprire il menu Corrections and MU.
- 2 Selezionare Gamma Table.
- 3 Nella scheda Single Point, inserire i valori necessari per grandezza e fase.

| Gamma settings of U8487A - MY53370022 | × |
|---------------------------------------|---|
| DUT Gamma Mode: Single Point -        |   |
| Enable Gamma Correction               |   |
| Single Point Tables                   |   |
|                                       |   |
| Magnitude : 0.000                     |   |
| Phase(degree) : 0.0                   |   |
|                                       |   |
|                                       |   |
|                                       |   |
| OK Cancel                             |   |

Figura 2-3 Single Point Gamma

- 4 Selezionare Enable Gamma Correction per attivare l'opzione.
- 5 Fare clic su **OK** per salvare le impostazioni e tornare alla pagina principale.

È inoltre possibile inserire il valore di  $\Gamma_{\text{DUT}}$  direttamente nel sensore di potenza utilizzando i comandi SCPI nel formato grandezza-fase.

#### NOTA

Per ulteriori informazioni sui comandi SCPI, consultare Serie U8480 Programming Guide.

#### **Table-Based Gamma**

L'opzione Table-Based Gamma viene utilizzata quando le frequenze note sono multiple, e di conseguenza anche i valori gamma. Questa opzione supporta fino a 1024 valori di frequenza di misura. È possibile definire un formato tabella utilizzando N1918A Power Analysis Manager, come descritto nei passi seguenti:

- 1 Nella barra degli strumenti Instrument Properties, selezionare l'icona per aprire il menu Corrections and MU.
- 2 Selezionare Gamma Table.
- 3 Nella scheda Tables, selezionare una tabella e fare clic su Edit.

| Gamma settings of U84                                      | 87A - MY53370022 នេ |
|------------------------------------------------------------|---------------------|
| DUT Gamma Mode:<br>Enable Gamma Con<br>Single Point Tables | Single Point        |
| Table Name                                                 | Points              |
| Gamma1                                                     | 0                   |
| Gamma2                                                     | 0                   |
| Gamma3                                                     | 0                   |
| Edit                                                       |                     |
| ОК                                                         | Cancel              |

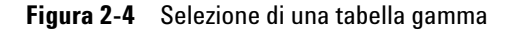

4 Fare clic su **Insert** per aggiungere un nuovo punto dati alla tabella.

| Table : Gamma  | 1         |           |        |
|----------------|-----------|-----------|--------|
| Frequency (Hz) | Magnitude | Phase (°) | Edit   |
|                |           |           | Insert |
|                |           |           | Delete |
|                |           |           | ОК     |
|                |           |           | Cancel |

Figura 2-5 Inserimento di un nuovo punto dati

**5** Inserire i valori di frequenza, grandezza e fase, quindi selezionare **OK**. Ripetere questo passo per inserire fino a 1024 valori.

| New Data         | E  |
|------------------|----|
| Employees (Hz)   |    |
| riequency (nz) . |    |
| Magnitude :      |    |
| Phase (°) :      |    |
|                  | ок |

Figura 2-6 Inserimento dei valori necessari

**6** Selezionare la casella di testo contenente il titolo della tabella per modificarlo, come illustra la Figura 2-7.

| able :   | Gamma  | 1         |           |        |
|----------|--------|-----------|-----------|--------|
| Frequenc | y (Hz) | Magnitude | Phase (°) | Edit   |
| 1.000 k  |        | 0.200     | 15.0      | Insert |
| 2.000 k  |        | 0.300     | 30.0      |        |
| 3.000 k  |        | 0.400     | 45.0      | Delete |
| 4.000 k  |        | 0.500     | 60.0      |        |
| 5.000 k  |        | 0.600     | 75.0      | OK     |
|          |        |           |           | Cancel |

Figura 2-7 Esempio di una nuova tabella gamma

- 7 Selezionare **OK** per salvare la tabella gamma.
- 8 Selezionare la tabella gamma dal menu a discesa in alto.

#### 2 Informazioni generali relative al funzionamento

| Gamma settings of U848  | 87A - MY53370022 |  |  |  |  |
|-------------------------|------------------|--|--|--|--|
| DUT Gamma Mode:         | Gamma 1 👻        |  |  |  |  |
| Enable Gamma Correction |                  |  |  |  |  |
| Single Point Tables     |                  |  |  |  |  |
| Table Name              | Points           |  |  |  |  |
| Gamma1                  | 5                |  |  |  |  |
| Gamma2                  | 0                |  |  |  |  |
| Gamma3                  | 0                |  |  |  |  |
|                         |                  |  |  |  |  |
|                         |                  |  |  |  |  |
|                         |                  |  |  |  |  |
|                         |                  |  |  |  |  |
|                         |                  |  |  |  |  |
|                         |                  |  |  |  |  |
| Edit                    |                  |  |  |  |  |
| ОК                      | Cancel           |  |  |  |  |

Figura 2-8 Caricamento della nuova tabella gamma

9 Selezionare Enable Gamma Correction per attivare l'opzione.

**10** Fare clic su **OK** per salvare le impostazioni e tornare alla pagina principale.

È possibile caricare i valori in formato tabella direttamente nel sensore di potenza utilizzando i comandi SCPI e utilizzare la tabella gamma per il calcolo.

### NOTA

- Il dispositivo Serie U8480 supporta fino a tre tabelle gamma che conserva durante i cicli di reset e accensione.
- Per ulteriori informazioni sui comandi SCPI, consultare Serie U8480 Programming Guide.

I valori  $\Gamma_L$  per le frequenze di calibrazione di fabbrica nell'intervallo operativo del sensore di potenza sono già pre-caricati nel dispositivo Serie U8480. Questi valori  $\Gamma_L$  sono conservati durante i cicli di reset e accensione.

### **Correzione dei parametri S**

NOTA

La funzione di correzione dei parametri S è disponibile solo nei sensori di potenza con firmware versione A1.01.06 e superiore.

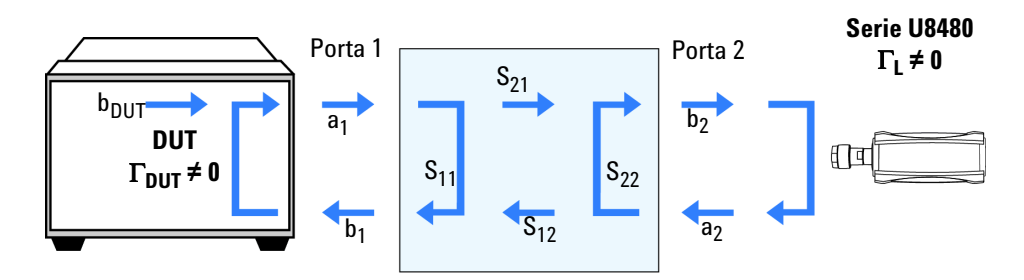

Figura 2-9 Dispositivo a 2 porte non ideale

Un DUT con n numero di porte è caratterizzato da parametri S  $n^2$ . I parametri S si riferiscono all'energia riflessa, la quale interferisce con le misurazioni della potenza. Tali errori sono solitamente causati da componenti aggiunti, quali attenuatori, adattatori o matching pad, inseriti tra il DUT e il dispositivo Serie U8480. I DUT non sono generalmente ideali, come illustrato nella Figura 2-9. Quando la potenza è trasmessa dal DUT, il dispositivo Serie U8480 riflette parte dell'onda dell'incidente nuovamente al dispositivo a 2 porte. Il dispositivo a 2 porte riflette di nuovo quest'onda al sensore di potenza. La potenza del DUT può essere pertanto calcolata in questo modo:

$$b_{DUT} = b_2 \frac{(1 - S_{11}\Gamma_{DUT})(1 - S_{22}\Gamma_L)}{S_{21}} - S_{12}\Gamma_{DUT}\Gamma_L$$

Figura 2-10 Calcolo della potenza per un dispositivo a 2 porte non ideale

Si ottiene lo stesso risultato che si otterrebbe dopo aver abilitato la correzione del gamma.

Questa funzione consente di correggere l'effetto dei dispositivi a 2 porte nell'impostazione test. I dati dei parametri S per il DUT possono essere inseriti nel formato di file .S2P (grandezza-fase o dB-fase o reale-ipotetico, utilizzando N1918A Power Analysis Manager, come descritto nei passi seguenti:

- 1 Nella barra degli strumenti Instrument Properties, selezionare l'icona per aprire il menu Corrections and MU.
- 2 Selezionare S-Parameter Table.
- 3 Selezionare una tabella e fare clic su Edit.

| S-Parameter Table of U848 | 7A - MY53370022 🛛 🛛  |
|---------------------------|----------------------|
| S-Parameter Table Select  | ion: No active table |
| Table Name                | Points               |
| SParam1                   | 0                    |
|                           |                      |
|                           |                      |
|                           |                      |
|                           |                      |
| Edit                      | ОК                   |

Figura 2-11 Menu S-Parameter

**4** Selezionare la casella di testo contenente il titolo della tabella per modificarlo.

| S11-Phase(") | S21-Mag(Lin)         | S21-Phase(°)                 | S12-Mag(Lin)                   | S12-Phase(°)                                             | S22-Mag(Lin)                                           | S22-Phase(")                              |
|--------------|----------------------|------------------------------|--------------------------------|----------------------------------------------------------|--------------------------------------------------------|-------------------------------------------|
|              |                      |                              |                                |                                                          |                                                        |                                           |
|              |                      |                              |                                |                                                          |                                                        |                                           |
|              |                      |                              |                                |                                                          |                                                        |                                           |
|              |                      |                              |                                |                                                          |                                                        |                                           |
|              |                      |                              |                                |                                                          |                                                        |                                           |
|              |                      |                              |                                |                                                          |                                                        |                                           |
| o sensor     |                      |                              | Upload S-Parame                | ter file from sens                                       | or                                                     |                                           |
|              | Brows                | se                           | File path                      |                                                          |                                                        | Browse                                    |
| Download     |                      |                              |                                | Star                                                     | t Upload                                               |                                           |
|              | o sensor<br>Download | D sensor<br>Brow<br>Download | D sensor<br>Browse<br>Download | Disensor Upload S-Parame<br>Browse File path<br>Download | Deensor Upload S-Perameter file from sens<br>File path | Deensor<br>Browse<br>Download<br>Download |

Figura 2-12 Menu Data input

- 5 Utilizzare il pulsante Browse per:
  - **a** Selezionare il file .S2P corretto da caricare nel sensore di potenza, quindi premere **Start Download** per avviare il processo.

| Download new S-Parameter file to sensor<br>S-Parameter file | Browse |
|-------------------------------------------------------------|--------|
|                                                             |        |
| Start Download                                              |        |

Figura 2-13 Download di un file .S2P

 b Selezionare il percorso del file per il file .S2P caricato, quindi premere Start Upload per avviare il processo.

| Upload S-Parameter file from sensor |        |
|-------------------------------------|--------|
| File path                           | Browse |
|                                     |        |
|                                     |        |
| Start Upload                        |        |

Figura 2-14 Upload di un file .S2P

Fare clic su **OK** dopo aver caricato/scaricato correttamente il file .S2P.

- 6 Selezionare Enable S-Parameter Correction per attivare l'opzione.
- 7 Fare clic su **OK** per salvare le impostazioni e tornare alla pagina principale.

È possibile caricare i valori in formato tabella direttamente nel sensore di potenza utilizzando i comandi SCPI e utilizzare la tabella S-Parameter per il calcolo.

### NOTA

- Il dispositivo Serie U8480 supporta la tabella S-Parameter, che viene conservata durante i cicli di reset e accensione.
- Per ulteriori informazioni sui comandi SCPI, consultare Serie U8480 Programming Guide.

### Incertezza di misura in tempo reale

### NOTA

La funzione incertezza di misura in tempo reale è disponibile solo nei sensori di potenza con firmware versione A1.01.06 e superiore.

Il dispositivo serie U8480 dispone di un calcolatore interno per il calcolo dell'incertezza di misura (MU), che si base sul metodo MU pubblicato in Keysight Application Note 64-1A (Fundamentals of RF and Microwave Power Measurements). Tutti i parametri relativi al sensore di potenza, necessari per il calcolo del parametro MU, sono conservati nella memoria interna di ogni sensore di potenza. È necessario specificare soltanto il coefficiente di riflessione ( $\Gamma$ ) del DUT. Il valore MU viene calcolato in maniera dinamica sulla base dei livelli di potenza misurati, sulla frequenza operativa e sulla temperatura del sensore di potenza.

Il dispositivo Serie U8480 riconosce le seguenti fonti di incertezza nella misurazione della potenza:

- Disadattamento di sensore di potenza e DUT
- · Impostazione zero del sensore di potenza
- Deriva zero del sensore di potenza
- Linearità del sensore di potenza
- Incertezza del fattore di calibrazione del sensore di potenza
- · Calibrazione interna del sensore di potenza
- Rumore di misura del sensore di potenza

Il valore MU associato alla frequenza corrente e alla potenza misurata del dispositivo Serie U8480 può essere calcolato basandosi su tali fonti di incertezza. Per tutti i calcoli, i valori di fattore di copertura e di distribuzione della probabilità rimangono costanti. La tabella sotto contiene un esempio dimostrativo con due valori tipici a 2 GHz e –13 dBm, e conformità ISO GUM.

| Simbolo          | Fonte di incertezza                               | Valore $\pm$                                                         | Distribuzione di Divisc<br>probabilità | ore Incertezza<br>standard |  |
|------------------|---------------------------------------------------|----------------------------------------------------------------------|----------------------------------------|----------------------------|--|
| M <sub>u</sub>   | Valori di sensore di potenza<br>e DUT non congrui | $  \Gamma_{\text{DUT}}   = 0,111$<br>$  \Gamma_{\text{S}}   = 0,074$ | Forma a U √2                           | 0,5820%                    |  |
| D                | Deriva zero del sensore di<br>potenza             | 5,500 ×10 <sup>-9</sup> W                                            | Gaussiana 2                            | 0,0055%                    |  |
| K <sub>b</sub>   | Fattore di calibrazione del sensore di potenza    | 0,91%                                                                | Gaussiana 2                            | 0,4550%                    |  |
| PI               | Linearità del sensore di<br>potenza               | 0,00%                                                                | Gaussiana 2                            | 0,0000%                    |  |
| Zs               | Impostazione zero del<br>sensore di potenza       | $2,50	imes10^{-8}\mathrm{W}$                                         | Gaussiana 2                            | 0,0249%                    |  |
| N                | Rumore del sensore di<br>potenza                  | $4,50	imes10^{-8}\mathrm{W}$                                         | Gaussiana 2                            | 0,1176%                    |  |
| P <sub>cal</sub> | Calibrazione interna del<br>sensore di potenza    | $5,20 	imes 10^{-3}\%$                                               | Gaussiana 2                            | 0,2600%                    |  |
| Incertezza       | Incertezza combinata – RSSed                      |                                                                      |                                        |                            |  |
| Incertezza       | Incertezza estesa Fattore di copertura,<br>K = 2  |                                                                      |                                        |                            |  |

Tabella 2-1 Esempio dimostrativo — 2 GHz; –13 dBm; valori tipici

A seconda del tipo di impostazione test, è possibile scegliere tra le opzioni Single Point Gamma, Table-Based Gamma o S-Parameter Table come fonte del valore  $\Gamma_{DUT}$ :

- Se si seleziona Single Point Gamma, il valore di  $\Gamma_{DUT}$  viene ricavato dal valore Single Point Gamma.
- Se si seleziona Table-Based Gamma, il valore di  $\Gamma_{\rm DUT}$  si ottiene dalla tabella gamma e dipende dalla frequenza.
- Se si seleziona S-Parameter Table, il valore di  $\Gamma_{\rm DUT}$  viene recuperato da S-Parameter Table.

• Se allo strumento Serie U8480 è collegato un dispositivo a 2 porte, il valore di  $\Gamma_{\text{DUT}}$  sarà il valore S22 del dispositivo a 2 porte (consultare "Correzione dei parametri S" per informazioni più dettagliate); quindi, caricare il file .S2P nel sensore di potenza e selezionare S-Parameter Table come fonte del valore  $\Gamma_{\text{DUT}}$ .

Di seguito è descritta la procedura in N1918A Power Analysis Manager per selezionare la fonte gamma da utilizzare per il calcolo MU:

- 1 Nella barra degli strumenti Instrument Properties, selezionare l'icona per aprire il menu Corrections and MU.
- 2 Selezionare Meas Uncertainty.

| MU settings of U8487A - MY53370022                                 | 8                |
|--------------------------------------------------------------------|------------------|
| Enable Measurement Uncertainty(MU                                  | (L               |
| MU Mode                                                            |                  |
| OUT Gamma (Single Point)                                           | Gamma settings   |
| <ul> <li>S-Parameter (No active Table)</li> </ul>                  | S-Param settings |
| Gamma Correction state = OFF<br>Gamma magnitude = 0 and phase = 0* |                  |
| OK                                                                 | cel              |

Figura 2-15 Menu Measurement Uncertainty

- **3** Selezionare **Gamma settings** per scegliere tra Single Point Gamma o Table-Based Gamma come fonte gamma (consultare "Correzione del gamma" per la configurazione della correzione del gamma).
- **4** Selezionare **S-Param settings** per selezionare S-Parameter Table come gamma (consultare "Correzione dei parametri S" per la configurazione della correzione dei parametri S).
- 5 Selezionare Enable Measurement Uncertainty(MU) per attivare l'opzione.
- 6 Premere **OK** per salvare le impostazioni.

Il pannello Soft Panel visualizzerà i seguenti dati dopo aver attivato l'opzione Real-Time Measurement Uncertainty:

| Instrument : U | 8487A (MY5337003<br>• 1 | 32)   | •            |
|----------------|-------------------------|-------|--------------|
| Channel A      | . 1                     | Avg   | 50MHz        |
| Min :          | 5.01                    | Max : | 5.01         |
|                | 5.                      | 0 1   | dBm          |
| +MU :          | 0 . 0 1 dB              | -MU : | - 0 . 0 1 dB |

La fonte di incertezza per disadattamento di sensore di potenza e DUT non sarà considerata come fattore di calcolo nei seguenti casi:

- È già attiva la correzione del gamma
- È già attiva la correzione dei parametri S
- Sono attive la correzione del gamma e dei parametri S

L'incertezza per disadattamento dovrebbe essere difatti già stata corretta durante la correzione del gamma o dei parametri S.

### NOTA

- Se è attiva l'incertezza di misura in tempo reale, il throughput in modalità veloce sarà ridotto.
- Per ulteriori informazioni sui comandi SCPI, consultare Serie U8480 Programming Guide.

#### 2 Informazioni generali relative al funzionamento

### QUESTA PAGINA È STATA LASCIATA VOLUTAMENTE BIANCA.

Sensore di potenza a termocoppia USB Keysight serie U8480 Manuale dell'utente

## 3 Specifiche e caratteristiche

Specifiche 30 Linearità di potenza 31 SWR max. 32 Deriva zero e rumore di misura 36 Moltiplicatore di rumore 36 Velocità di misura[1] 36 Tempo di assestamento 37 Incertezza del fattore calibrazione (CF) 39 Trigger esterno 41 Specifiche generali 42 Tracciato tipico 43 Caratteristiche generali 44

Nel presente capitolo sono descritte le specifiche e le caratteristiche del dispositivo Serie U8480.

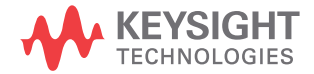

#### 3 Specifiche e caratteristiche

## Specifiche

- Le specifiche in garanzia sono specifiche coperte dalla garanzia sul prodotto e si applicano a un intervallo di temperatura compreso tra 0 e 55°, se non diversamente indicato, e trascorsi 30 minuti dall'accensione.
  - Le specifiche delle caratteristiche sono specifiche non coperte da garanzia e sono illustrate in *corsivo*.

| Specifiche principali                                |                              |                                             |
|------------------------------------------------------|------------------------------|---------------------------------------------|
|                                                      | U8481A, opzione 100          | Da 10 MHz a 18 GHz                          |
|                                                      | U8481A, opzione 200          | CC a 18 GHz                                 |
|                                                      | U8485A, opzione 100          | Da 10 MHz a 33 GHz                          |
| Intervallo di frequenza                              | U8485A, opzione 200          | CC a 33 GHz                                 |
|                                                      | U8487A, opzione 100          | da 10 MHz a 50 GHz                          |
|                                                      | U8488A, opzione 100          | Da 10 MHz a 67 GHz                          |
|                                                      |                              | Da 67 GHz a 70 GHz                          |
| Intervallo di potenza dinamico (potenza media)       | Da –35 dBm a 20 dBm          |                                             |
| Linearità di potenza <sup>[1][2]</sup>               | _da 1 dBm a +15 dBm          | $\pm$ 0,50% (25 °C $\pm$ 10 °C)             |
|                                                      |                              | $\pm$ 0,55% (da 0 a 55 °C)                  |
|                                                      | da +15 a +20 dBm             | ±0,55% (25 °C ± 10 °C)                      |
| [0]                                                  | [4]                          | $\pm$ 0,60% (da U a 55 °C)                  |
| Impostazione zero (da 20% a 70% RH) <sup>[3]</sup>   | ±25 nW <sup>[4]</sup>        |                                             |
| SWR max.                                             | Consultare la "SWR max."     | ' a pagina32                                |
| Precisione della calibrazione interna <sup>[5]</sup> | $\pm$ 0,52% (25 $\pm$ 10 °C) |                                             |
|                                                      | ±0,59% (da 0 a 55 °C)        |                                             |
| Durata dell'azzeramento                              | 16 s                         |                                             |
| Durata della calibrazione interna                    | 1,5 s                        |                                             |
| Durata della calibrazione esterna <sup>[6]</sup>     | 9 s                          |                                             |
|                                                      | Accoppiato CA (Opzione       | 25 dBm (potenza media), 50 VDC              |
| l ivello di danno                                    | 100)                         | 15 W (2 μs di durata) (picco della potenza) |
|                                                      | Accoppiato CC (Opzione       | 25 dBm (potenza media), 4 VDC               |
|                                                      | 200)                         | 15 W (2 μs di durata) (picco della potenza) |

 Dopo l'azzeramento e la calibrazione in condizioni ambientali normali. Consultare "Linearità di potenza" a pagina31 per ulteriori informazioni.

- [2] Per i sensori di potenza U8481/85A calibrati prima del 31 dicembre, 2013, fare riferimento a "Linearità di potenza" nell'Appendice A.
- [3] RH è l'abbreviazione dell'umidità relativa.
- [4] Testato a 50 MHz.
- [5] Il dispositivo Serie U8480 è dotato di una funzionalità di calibrazione interna, quindi non richiede un riferimento di potenza 1 mW per la calibrazione. Questa specifica si applica alla frequenza a 50 MHz e almeno 3 ore di tempo di assestamento con calibrazione interna
- [6] Applicabile solo ai sensori di potenza con firmware versione A1.01.06 e superiore. Per versioni del firmware precedenti, fare riferimento all'"Appendice" a pagina45.

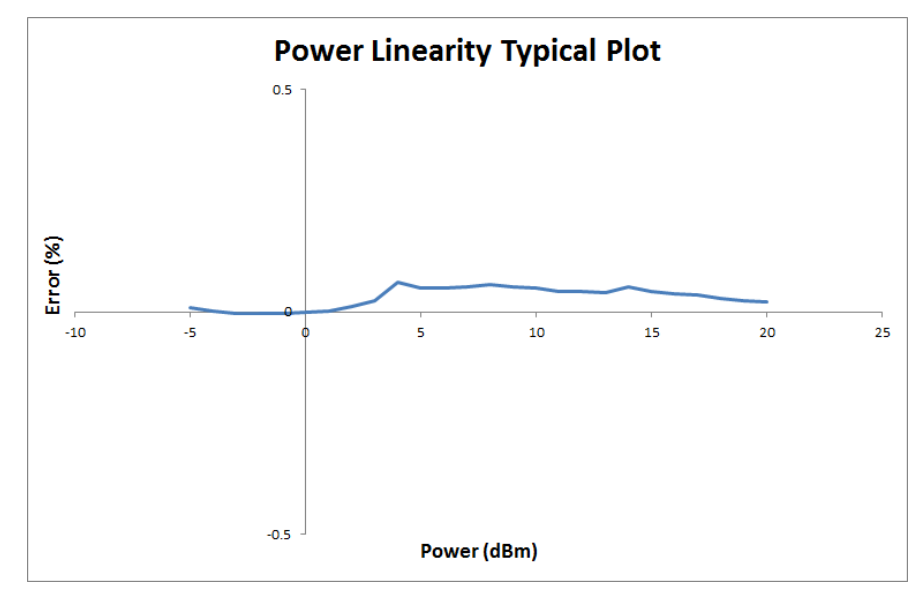

### Linearità di potenza

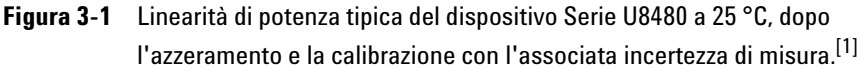

| Serie U8480              | Da –1 a 20 dBm |
|--------------------------|----------------|
| Incertezza di misura (%) | ±0,21          |

 [1] Per i sensori di potenza U8481/85A calibrati prima del 31 dicembre, 2013, fare riferimento a "Linearità di potenza" nell'Appendice A.

## SWR max.

| Danda di francons                                                                                                    | U84                                                                                | 81A                                                                           | Danda di francona                                                                                                    | U8485A                                                              |                                                                                                    |  |
|----------------------------------------------------------------------------------------------------|------------------------------------------------------------------------------------|-------------------------------------------------------------------------------|----------------------------------------------------------------------------------------------------|---------------------------------------------------------------------|----------------------------------------------------------------------------------------------------|--|
| Banda di frequenza                                                                                                    | 25 °C ±10 °C                                                                       | Da 0 °C a 55 °C                                                               | – Banda di frequenza                                                                                                    | 25 °C ± 10 °C                                                       | Da 0 °C a 55 °C                                                                                                    |  |
| CC a 10 MHz <sup>[1]</sup>                                                                                                    | 1,11                                                                               | 1,14                                                                          | CC a 10 MHz <sup>[1]</sup>                                                                                                    | 1,07                                                                | 1,07                                                                                                    |  |
| Da 10 MHz a 30 MHz                                                                                                    | 1,37                                                                               | 1,57                                                                          | Da 10 MHz a 50 MHz                                                                                                    | 1,33                                                                | 1,53                                                                                                    |  |
| Da 30 MHz a 50 MHz                                                                                                    | 1,14                                                                               | 1,16                                                                          | Da 50 MHz a 100 MHz                                                                                                    | 1,08                                                                | 1,11                                                                                                    |  |
| Da 50 MHz a 2 GHz                                                                                                    | 1,08                                                                               | 1,11                                                                          | Da 100 MHz a 2 GHz                                                                                                    | 1,05                                                                | 1,07                                                                                                    |  |
| da 2 GHz a 12,4 GHz                                                                                                    | 1,16                                                                               | 1,16                                                                          | Da 2 GHz a 12,4 GHz                                                                                                    | 1,14                                                                | 1,14                                                                                                    |  |
| da 12,4 GHz a 18 GHz                                                                                                    | 1,23                                                                               | 1,25                                                                          | da 12,4 GHz a 18 GHz                                                                                                    | 1,19                                                                | 1,20                                                                                                    |  |
|                                                                                                    |                                                                                    | _                                                                             | Da 18 GHz a 26,5 GHz                                                                                                    | 1,26                                                                | 1,28                                                                                                    |  |
|                                                                                                    | _                                                                                  | _                                                                             | Da 26,5 GHz a 33 GHz                                                                                                    | 1,37                                                                | 1,45                                                                                                    |  |
|                                                                                                    |                                                                                    |                                                                               |                                                                                                    |                                                                     |                                                                                                    |  |
| Randa di froquenza                                                                                                    | U84                                                                                | 87A                                                                           | Randa di fraguanza                                                                                                    | U84                                                                 | 188A                                                                                                    |  |
| Banda di frequenza                                                                                                    | U84<br>25 °C ±10 °C                                                                | 87A<br>Da 0 °C a 55 °C                                                        | – Banda di frequenza                                                                                                    | U84<br>25 °C ± 10 °C                                                | 188A<br>Da 0 °C a 55 °C                                                                                                    |  |
| <b>Banda di frequenza</b><br>Da 10 MHz a 50 MHz                                                                                                    | U84<br>25 °C ±10 °C<br>1,35                                                        | 87A<br>Da 0 °C a 55 °C<br>1,64                                                | – <b>Banda di frequenza</b><br>Da 10 MHz a 100 MHz                                                                                                    | U84<br>25 °C ± 10 °C<br>1,06                                        | <b>B8A</b><br>Da 0 °C a 55 °C<br>1,06                                                                                                    |  |
| <b>Banda di frequenza</b><br>Da 10 MHz a 50 MHz<br>Da 50 MHz a 100 MHz                                                                                  | U84<br>25 °C ±10 °C<br>1,35<br>1,08                                                | 87A<br>Da 0 °C a 55 °C<br>1,64<br>1,10                                        | – <b>Banda di frequenza</b><br>Da 10 MHz a 100 MHz<br>Da 100 MHz a 2,4 GHz                                                                                                    | U84<br>25 °C ± 10 °C<br>1,06<br>1,06                                | <b>Ba 0 °C a 55 °C</b><br>1,06<br>1,07                                                                                                    |  |
| Banda di frequenza<br>Da 10 MHz a 50 MHz<br>Da 50 MHz a 100 MHz<br>Da 100 MHz a 2 GHz                                                                   | U84<br>25 °C ±10 °C<br>1,35<br>1,08<br>1,05                                        | 87A<br>Da 0 °C a 55 °C<br>1,64<br>1,10<br>1,07                                | - <b>Banda di frequenza</b><br>Da 10 MHz a 100 MHz<br>Da 100 MHz a 2,4 GHz<br>Da 2,4 GHz a 12,4 GHz                                                                                        | U84<br>25 °C ± 10 °C<br>1,06<br>1,13                                | 1,06<br>1,07<br>1,14                                                                                                    |  |
| Banda di frequenza<br>Da 10 MHz a 50 MHz<br>Da 50 MHz a 100 MHz<br>Da 100 MHz a 2 GHz<br>2 GHz 12,4 GHz                                                 | U84<br>25 °C ±10 °C<br>1,35<br>1,08<br>1,05<br>1,10                                | 87A<br>Da 0 °C a 55 °C<br>1,64<br>1,10<br>1,07<br>1,10                        | - Banda di frequenza<br>Da 10 MHz a 100 MHz<br>Da 100 MHz a 2,4 GHz<br>Da 2,4 GHz a 12,4 GHz<br>da 12,4 GHz a 18 GHz                                                                       | U84<br>25 °C ± 10 °C<br>1,06<br>1,13<br>1,14                        | <b>Bad °C a 55 °C</b><br>1,06<br>1,07<br>1,14<br>1,14                                                                                                    |  |
| Banda di frequenza<br>Da 10 MHz a 50 MHz<br>Da 50 MHz a 100 MHz<br>Da 100 MHz a 2 GHz<br>2 GHz 12,4 GHz<br>da 12,4 GHz a 18 GHz                         | U84<br>25 °C ±10 °C<br>1,35<br>1,08<br>1,05<br>1,10<br>1,16                        | 87A<br>Da 0 °C a 55 °C<br>1,64<br>1,10<br>1,07<br>1,10<br>1,16                | - Banda di frequenza<br>Da 10 MHz a 100 MHz<br>Da 100 MHz a 2,4 GHz<br>Da 2,4 GHz a 12,4 GHz<br>da 12,4 GHz a 18 GHz<br>Da 18 GHz a 26,5 GHz                                               | U84<br>25 °C ± 10 °C<br>1,06<br>1,13<br>1,14<br>1,2                 | Image: Non-State         Image: Non-State         Image: Non-State<                                                                                                    |  |
| Banda di frequenza<br>Da 10 MHz a 50 MHz<br>Da 50 MHz a 100 MHz<br>Da 100 MHz a 2 GHz<br>2 GHz 12,4 GHz<br>da 12,4 GHz a 18 GHz<br>Da 18 GHz a 26,5 GHz | U84<br>25 °C ±10 °C<br>1,35<br>1,08<br>1,05<br>1,10<br>1,10<br>1,16<br>1,22        | 87A<br>Da 0 °C a 55 °C<br>1,64<br>1,10<br>1,07<br>1,10<br>1,16<br>1,22        | - Banda di frequenza<br>Da 10 MHz a 100 MHz<br>Da 100 MHz a 2,4 GHz<br>Da 2,4 GHz a 12,4 GHz<br>da 12,4 GHz a 18 GHz<br>Da 18 GHz a 26,5 GHz<br>Da 26,5 GHz a 40 GHz                       | U84<br>25 °C ± 10 °C<br>1,06<br>1,13<br>1,14<br>1,2<br>1,25         | <b>Ba 0 °C a 55 °C</b><br>1,06<br>1,07<br>1,14<br>1,14<br>1,2<br>1,25                                                                                                    |  |
| Banda di frequenzaDa 10 MHz a 50 MHzDa 50 MHz a 100 MHzDa 100 MHz a 2 GHz2 GHz 12,4 GHzda 12,4 GHz a 18 GHzDa 18 GHz a 26,5 GHzDa 26,5 GHz a 40 GHz     | U84<br>25 °C ±10 °C<br>1,35<br>1,08<br>1,05<br>1,10<br>1,10<br>1,16<br>1,22<br>1,3 | 87A<br>Da 0 °C a 55 °C<br>1,64<br>1,10<br>1,07<br>1,10<br>1,16<br>1,22<br>1,3 | - Banda di frequenza<br>Da 10 MHz a 100 MHz<br>Da 100 MHz a 2,4 GHz<br>Da 2,4 GHz a 12,4 GHz<br>da 12,4 GHz a 18 GHz<br>Da 18 GHz a 26,5 GHz<br>Da 26,5 GHz a 40 GHz<br>Da 40 GHz a 67 GHz | U84<br>25 °C ± 10 °C<br>1,06<br>1,13<br>1,14<br>1,2<br>1,25<br>1,42 | Image: Non-State State St |  |

[1] Applicabile solo ai modelli Serie U8480 Opzione 200 del dispositivo.

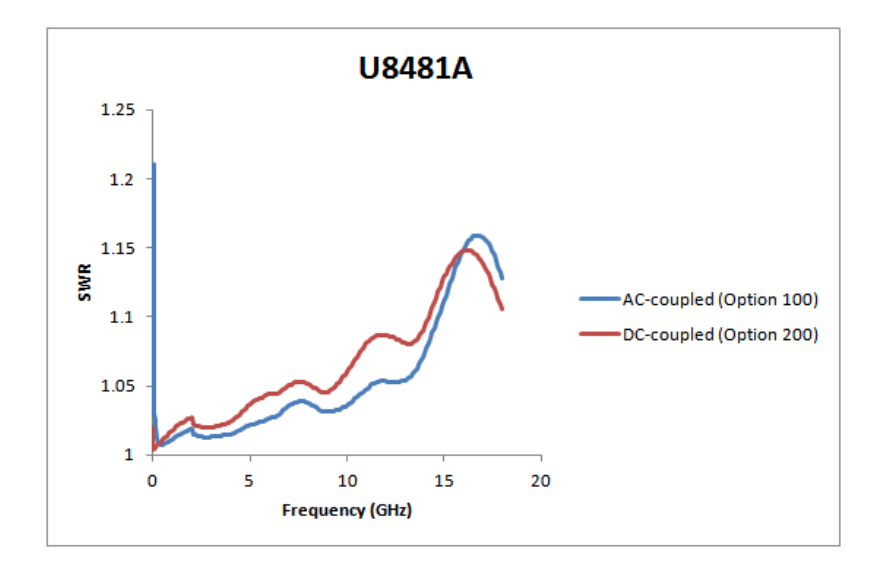

Figura 3-2 SWR tipico per U8481A (Opzione 100) accoppiato CA e U8481A (Opzione 200) accoppiato CC

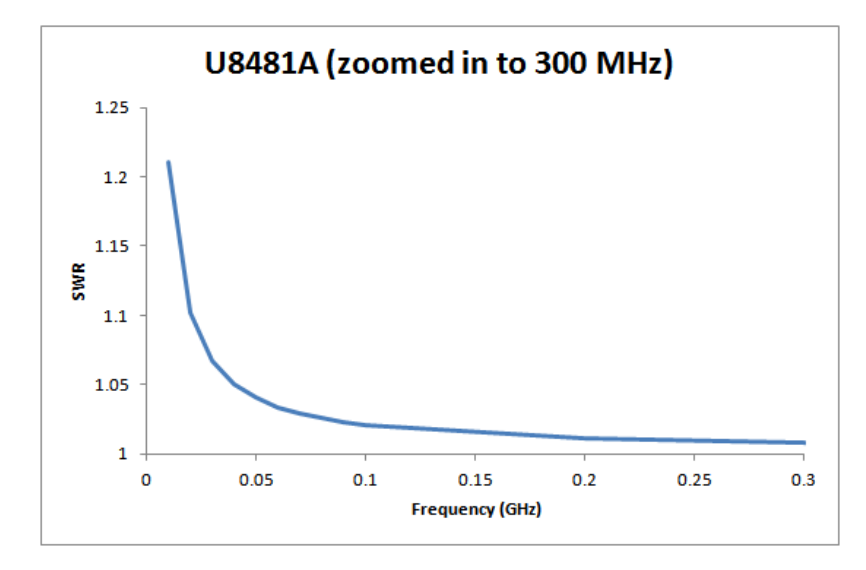

Figura 3-3 SWR tipico per U8481A (Opzione 100) accoppiato CA quando ingrandito a 300 MHz

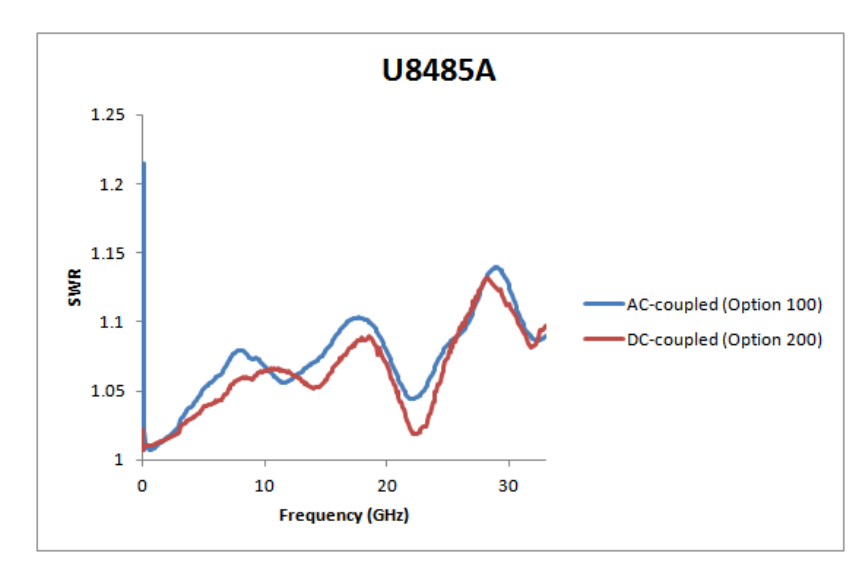

Figura 3-4 SWR tipico per U8485A (Opzione 100) accoppiato CA e U8485A (Opzione 200) accoppiato CC

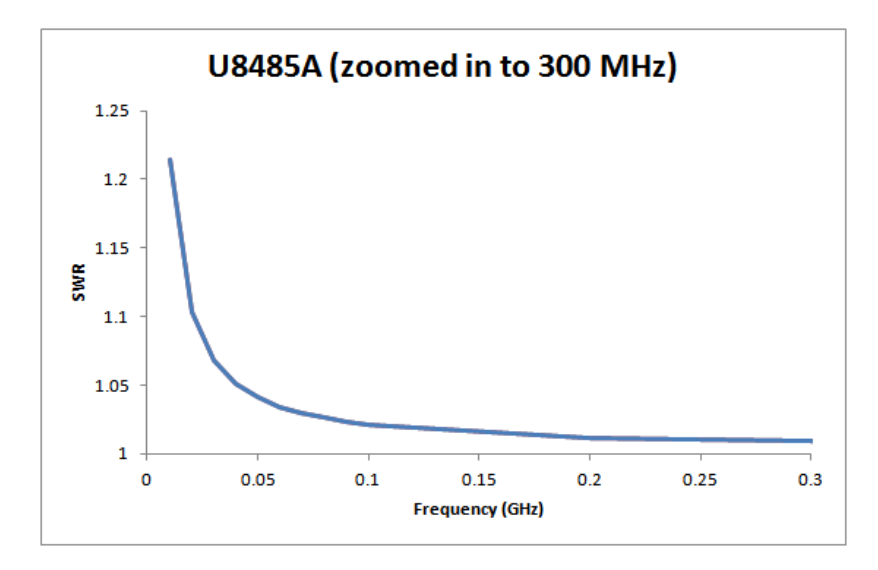

Figura 3-5 SWR tipico per U8485A (Opzione 100) accoppiato CA quando ingrandito a 300 MHz

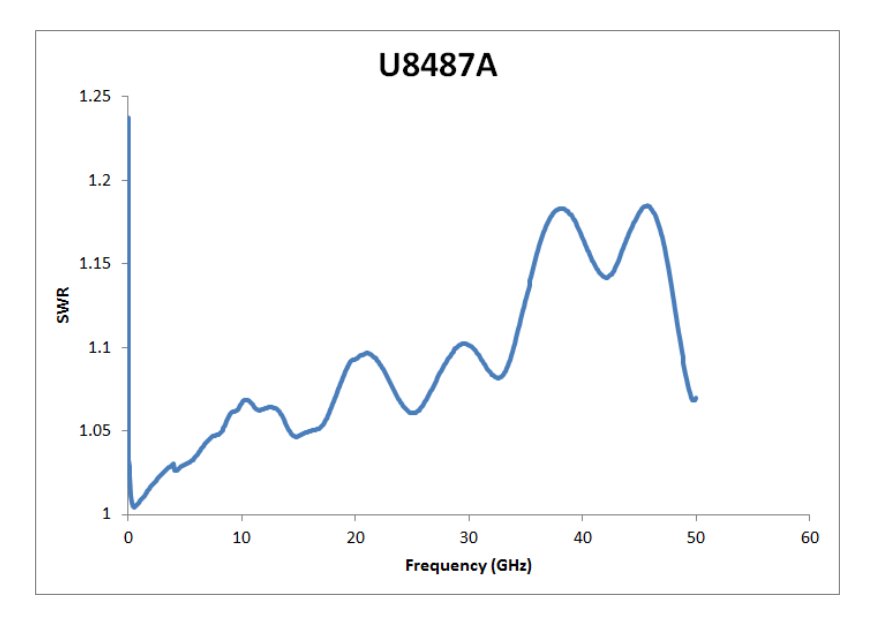

Figura 3-6 SWR tipico per U8487A (Opzione 100) accoppiato CA

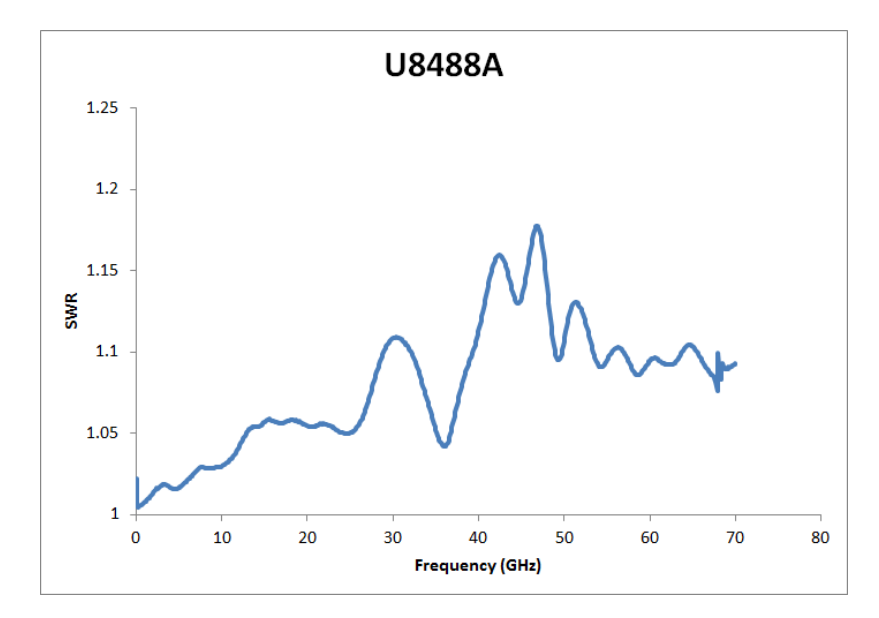

Figura 3-7 SWR tipico per U8488A (Opzione 100) accoppiato CA

### Deriva zero e rumore di misura

| Condizioni (RH) <sup>[1]</sup> | Deriva zero <sup>[2][3]</sup> | Rumore di misura <sup>[2][4]</sup> |
|--------------------------------|-------------------------------|------------------------------------|
| Da 20% a 70%                   | <i>±</i> 5,5 nW               | <i>±</i> 45 nW                     |

[1] RH è l'abbreviazione dell'umidità relativa.

[2] Le specifiche di deriva zero e rumore di misura sono testate a 50 MHz.

- [3] Entro 1 ora dal riscaldamento e dopo l'azzeramento, ad una temperatura costante, nell'arco di 4 ore del tempo di misurazione totale. Questa deriva è calcolata in base alla media delle derive orarie.
- [4] Il numero di medie a 16 per la modalità normale, 32 per la modalità ×2 e 512 per la modalità veloce, ad una temperatura costante, misurate su un intervallo di 1 minuto e due deviazioni standard.

## Moltiplicatore di rumore<sup>[2]</sup>

| Numero di medie               | 1     | 2     | 4     | 8     | 16    | 32   | 64   | 128  | 256  | 512  | 1.024 |
|-------------------------------|-------|-------|-------|-------|-------|------|------|------|------|------|-------|
| Modalità normale<br>(Normale) | 3,17  | 2,62  | 2,02  | 1,54  | 1,00  | 0,82 | 0,60 | 0,50 | 0,37 | 0,27 | 0,15  |
| Modalità ×2                   | 4,55  | 3,76  | 3,00  | 2,25  | 1,59  | 1,00 | 0,85 | 0,63 | 0,47 | 0,42 | 0,23  |
| Modalità veloce               | 46,88 | 33,06 | 24,00 | 17,19 | 12,24 | 8,39 | 4,93 | 4,11 | 2,48 | 1,00 | 0,83  |

## Velocità di misura<sup>[1]</sup>

| Modalità velocità di misura | Velocità di misura           |
|-----------------------------|------------------------------|
| Normale                     | 20 letture/s                 |
| Doppia                      | 40 letture/s                 |
| Veloce <sup>[1]</sup>       | 900 letture/s <sup>[2]</sup> |

 Per ridurre il tempo di ritardo dipendente dal sensore, utilizzare il buffer di misura impostando il conteggio del trigger a >1.

[2] La misura è rilevata con lo stato media impostato su off.

[2] Applicabile solo ai sensori di potenza con firmware versione A1.01.06 e superiore. Per versioni del firmware precedenti, fare riferimento all'"Appendice" a pagina45.

| Numero di medie                                                      | 1     | 2     | 4     | 8     | 16    | 32    | 64    | 128   | 256   | 512   | 1.024 |
|----------------------------------------------------------------------|-------|-------|-------|-------|-------|-------|-------|-------|-------|-------|-------|
| Tempo di<br>assestamento (s)<br>(modalità<br>Normale) <sup>[1]</sup> | 0,10  | 0,15  | 0,25  | 0,45  | 0,84  | 1,63  | 3,20  | 6,36  | 12,6  | 25,2  | 50,4  |
| Tempo di<br>assestamento (s)<br>(modalità ×2) <sup>[1]</sup>         | 0,08  | 0,10  | 0,15  | 0,25  | 0,45  | 0,89  | 1,63  | 3,20  | 6,35  | 12,6  | 25,2  |
| Tempo di<br>assestamento (s)<br>(modalità veloce) <sup>[1]</sup>     | 0,003 | 0,005 | 0,007 | 0,011 | 0,020 | 0,036 | 0,069 | 0,134 | 0,265 | 0,528 | 1,053 |

## Tempo di assestamento<sup>[3]</sup>

[1] Filtro manuale, passo decrescente di potenza di 10 dB

NOTA

La misura del rumore in modalità veloce fluttua a potenza più bassa. Il conteggio della media (filtro) è inizialmente impostato su 256. Tuttavia, se uno dei 256 campioni di misura è superiore a –30 dBm, il firmware modifica automaticamente il conteggio della media su 128.

[3] Applicabile solo ai sensori di potenza con firmware versione A1.01.06 e superiore. Per versioni del firmware precedenti, fare riferimento all'"Appendice" a pagina45.

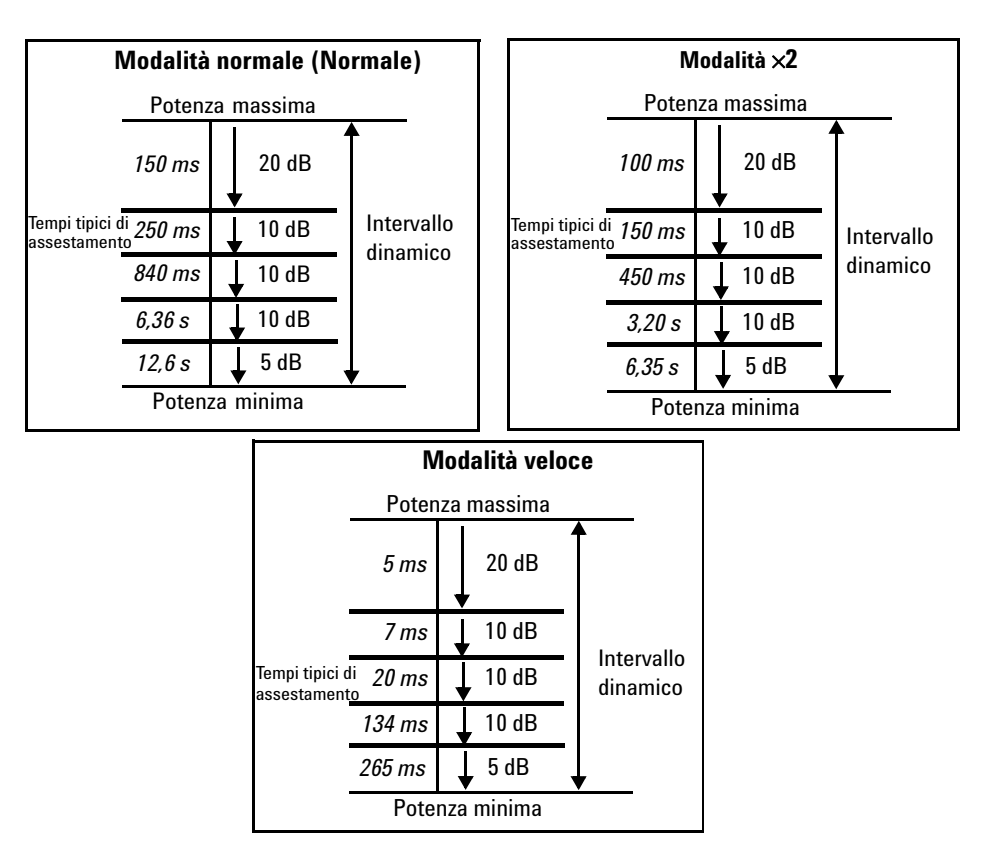

Figura 3-8 Autofiltraggio, risoluzione predefinita, passo decrescente di potenza di 10 dB

### Incertezza del fattore calibrazione (CF)

Le tipiche incertezze di misura elencate non devono essere considerate come le massime incertezze di misura del CF.

NOTA

L'incertezza del CF dipende dalla normale incertezza di calibrazione data dai Calibration Lab. Per l'esatta incertezza, fare riferimento al report di calibrazione dei singoli sensori di potenza.

| Banda di frequenza U8481A  | 25 °C ± 3 °C | 25 °C ± 10 °C | Da 0 °C a 55 °C |
|----------------------------|--------------|---------------|-----------------|
| CC a 10 MHz <sup>[1]</sup> | 2,63%        | 3,30%         | 3,44%           |
| Da 10 MHz a 30 MHz         | 1,05%        | 1,25%         | 2,35%           |
| Da 30 MHz a 500 MHz        | 0,85%        | 0,89%         | 1,10%           |
| Da 500 MHz a 1,2 GHz       | 0,78%        | 0,87%         | 0,87%           |
| Da 1,2 GHz a 6 GHz         | 0,91%        | 1,10%         | 1,51%           |
| Da 6 GHz a 14 GHz          | 1,26%        | 1,47%         | 2,04%           |
| Da 14 GHz a 18 GHz         | 1,59%        | 1,96%         | 2,39%           |

[1] Applicabile solo ai modelli U8481A Opzione 200.

| Banda di frequenza U8485A  | 25 °C ± 3 °C | 25 °C ± 10 °C | Da 0 °C a 55 °C |
|----------------------------|--------------|---------------|-----------------|
| CC a 10 MHz <sup>[1]</sup> | 2,37%        | 2,80%         | 2,88%           |
| Da 10 MHz a 30 MHz         | 1,50%        | 1,49%         | 2,04%           |
| Da 30 MHz a 500 MHz        | 1,37%        | 1,46%         | 1,98%           |
| Da 500 MHz a 1,2 GHz       | 1,26%        | 1,52%         | 2,07%           |
| Da 1,2 GHz a 6 GHz         | 1,35%        | 1,68%         | 2,40%           |
| Da 6 GHz a 14 GHz          | 1,66%        | 2,26%         | 2,99%           |
| Da 14 GHz a 18 GHz         | 1,83%        | 2,47%         | 3,35%           |
| Da 18 GHz a 26,5 GHz       | 2,67%        | 3,75%         | 4,70%           |
| Da 26,5 GHz a 33 GHz       | 3,32%        | 4,79%         | 6,41%           |

[1] Applicabile solo ai modelli U8485A Opzione 200.

#### 3 Specifiche e caratteristiche

| Banda di frequenza U8487A | 25 °C ± 3 °C | 25 °C ± 10 °C | Da 0 °C a 55 °C |
|---------------------------|--------------|---------------|-----------------|
| Da 10 MHz a 30 MHz        | 1,79%        | 2,19%         | 4,15%           |
| Da 30 MHz a 500 MHz       | 1,78%        | 1,90%         | 2,24%           |
| Da 500 MHz a 1,2 GHz      | 1,79%        | 1,98%         | 2,34%           |
| Da 1,2 GHz a 6 GHz        | 1,82%        | 2,06%         | 2,48%           |
| Da 6 GHz a 14 GHz         | 1,88%        | 2,27%         | 2,53%           |
| Da 14 GHz a 18 GHz        | 1,90%        | 2,36%         | 2,71%           |
| Da 18 GHz a 26,5 GHz      | 2,09%        | 2,75%         | 3,23%           |
| Da 26,5 GHz a 33 GHz      | 2,66%        | 3,35%         | 3,92%           |
| Da 33 GHz a 34 GHz        | 2,66%        | 3,37%         | 4,10%           |
| Da 34 GHz a 35 GHz        | 2,66%        | 3,39%         | 4,10%           |
| Da 35 GHz a 40 GHz        | 2,66%        | 4,03%         | 4,69%           |
| Da 40 GHz a 45 GHz        | 3,73%        | 4,58%         | 5,43%           |
| Da 45 GHz a 50 GHz        | 4,68%        | 5,71%         | 6,68%           |

| Banda di frequenza U8488A | 25 °C ± 3 °C | 25 °C ± 10 °C | Da 0 °C a 55 °C |
|---------------------------|--------------|---------------|-----------------|
| Da 10 MHz a 50 MHz        | 2,04%        | 2,14%         | 2,16%           |
| Da 50 MHz a 100 MHz       | 1,94%        | 2,05%         | 2,05%           |
| Da 100 MHz a 2 GHz        | 1,98%        | 2,18%         | 2,36%           |
| Da 2 GHz a 12,4 GHz       | 2,13%        | 2,80%         | 3,56%           |
| Da 12,4 GHz a 18 GHz      | 2,24%        | 3,01%         | 3,88%           |
| Da 18 GHz a 26,5 GHz      | 2,52%        | 3,09%         | 3,89%           |
| Da 26,5 GHz a 50 GHz      | 4,66%        | 5,49%         | 6,65%           |
| Da 50 GHz a 67 GHz        | 5,14%        | 6,06%         | 7,48%           |
| Da 67 GHz a 70 GHz        | 5,70%        | 8,14%         | 9,16%           |

## **Trigger esterno**

| Ingresso trigger TTL esterno              |                            |
|-------------------------------------------|----------------------------|
| High                                      | >1,9 V                     |
| Low                                       | <1,1 V                     |
| Latenza <sup>[1]</sup>                    | 11 $\mu$ s $\pm 2 \mu$ s   |
| Ampiezza minima di impulso trigger        | 35 ns                      |
| Periodo minimo di ripetizione del trigger | 80 ns                      |
| Impedenza                                 | 50 $\Omega$ o 1 M $\Omega$ |
| Trigger ritardato                         |                            |
| Intervallo                                | DaOsa1s                    |
| Risoluzione                               | 10 μs                      |

[1] La latenza di trigger esterno viene definita come il ritardo tra il trigger applicato intersecante il livello di trigger e il passaggio del dispositivo Serie U8480 a uno stato di esecuzione trigger.

## Specifiche generali

| Acquisizione                                                        |                                                                                    |                   |  |  |  |
|---------------------------------------------------------------------|------------------------------------------------------------------------------------|-------------------|--|--|--|
| Frequenza di campionamento convertitore<br>analogico-digitale (ADC) | 192 kHz                                                                            |                   |  |  |  |
| Risoluzione ADC                                                     | 24 bit                                                                             |                   |  |  |  |
| Tempo di integrazione <sup>[1][2]</sup>                             | 1,024 ms                                                                           |                   |  |  |  |
| Altro                                                               |                                                                                    |                   |  |  |  |
| Requisiti attuali                                                   | 400 mA (approssimativamente)                                                       |                   |  |  |  |
|                                                                     | U8481A                                                                             | Tipo N (m), 50 Ω  |  |  |  |
| Connettone                                                          | U8485A                                                                             | 3,5 mm (m), 50 Ω  |  |  |  |
| Connettore                                                          | U8487A                                                                             | 2,4 mm (m), 50 Ω  |  |  |  |
|                                                                     | U8488A                                                                             | 1,85 mm (m), 50 Ω |  |  |  |
| Саvо                                                                | USB 2.0 Tipo A a 5-pin                                                             | Mini-B            |  |  |  |
| Interfaccia                                                         | Interfaccia USB 2.0, conforme con USB-TMC                                          |                   |  |  |  |
| Programmabilità                                                     | SCPI, Keysight VEE, LabVIEW $^{	extsf{8}}$ , Microsoft $^{	extsf{8}}$ Visual Basic |                   |  |  |  |
| Calibrazione <sup>[3]</sup>                                         | 1 anno                                                                             |                   |  |  |  |

[1] Il tempo di integrazione è il periodo in cui l'ADC del dispositivo Serie U8480 campiona il segnale di ingresso per una misurazione.

[2] Applicabile solo ai sensori di potenza con firmware versione A1.01.06 e superiore. Per versioni del firmware precedenti, fare riferimento all'"Appendice" a pagina45.

[3] Consultare la Serie U8480 Scheda del dispositivo per informazioni sull'ordine delle opzioni disponibili.

## **Tracciato tipico**

Il seguente tracciato tipico ha lo scopo di fornire informazioni aggiuntive, utili nell'applicazione del dispositivo Serie U8480, offrendo parametri prestazionali tipici ma non garantiti.

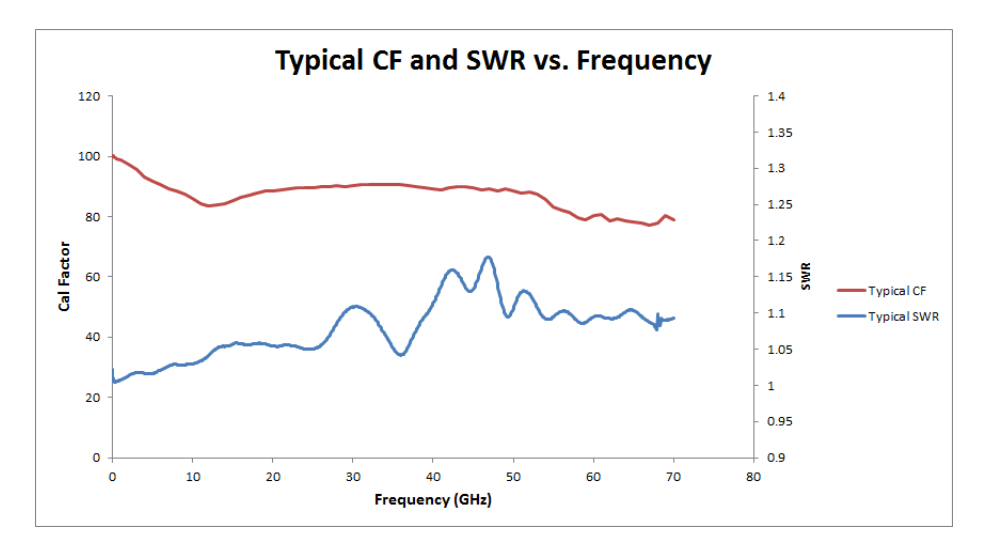

Figura 3-9 Fattore di calibrazione (CF) e SWR tipici rispetto alla frequenza

## Caratteristiche generali

#### **CONFORMITÀ AMBIENTALE**

Consultare "Condizioni ambientali" a paginalV.

#### **CONFORMITÀ NORMATIVA**

Consultare "Informazioni di conformità" a paginalV.

#### DIMENSIONI (Lunghezza × Larghezza × Altezza)

- U8481A: *145 mm ×46 mm ×35,90 mm*
- U8485A: *136,50 mm × 46 mm × 35,90 mm*
- U8487A: 127,70 mm ×46 mm ×35,90 mm
- U8488A: 128,50 mm ×46 mm ×35,90 mm

#### PESO

- Peso netto:
  - U8481A: 0,256 kg
  - U8485A: 0,25 kg
  - U8487A: 0,22 kg
  - U8488A: 0,22 kg
- Peso di spedizione:
  - U8481A: 1,35 kg
  - U8485A: 1,402 kg
  - U8487A: 1,37 kg
  - U8488A: 1,37 kg

#### CONNETTIVITÀ

USB 2.0, con le seguenti lunghezze di cavo:

- Opzione 301: 1,5 m
- Opzione 302: 3 m
- Opzione 303: 5 m

#### INTERVALLO DI CALIBRAZIONE CONSIGLIATO

1 anno

#### **INQUINAMENTO**

Livello 2

#### GARANZIA<sup>[1]</sup>

3 anni

[1] Consultare la *Serie U8480 Scheda del dispositivo* per informazioni sull'ordine delle opzioni disponibili.

Serie U8480 Sensore di potenza a termocoppia USB Manuale dell'utente

## Appendice

Linearità di potenza 46 Durata della calibrazione esterna 47 Frequenza di misura 47 Moltiplicatore di rumore 47 Specifiche generali 47 Tempo di assestamento 48

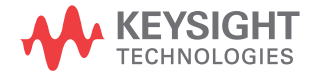

## Linearità di potenza

| Specifiche principali               |                |                                                 |  |  |  |  |  |  |  |  |
|-------------------------------------|----------------|-------------------------------------------------|--|--|--|--|--|--|--|--|
| Linearità di potenza <sup>[1]</sup> | Da –1 a 15 dBm | ±0,50% (25 °C ± 10 °C)<br>±0,55% (da 0 a 55 °C) |  |  |  |  |  |  |  |  |
|                                     | Da 15 a 20 dBm | ±0,75% (25 °C ± 10 °C)<br>±0,80% (da 0 a 55 °C) |  |  |  |  |  |  |  |  |

[1] Dopo l'azzeramento e la calibrazione in condizioni ambientali normali. Fare riferimento alla figura sottostante per maggiori dettagli.

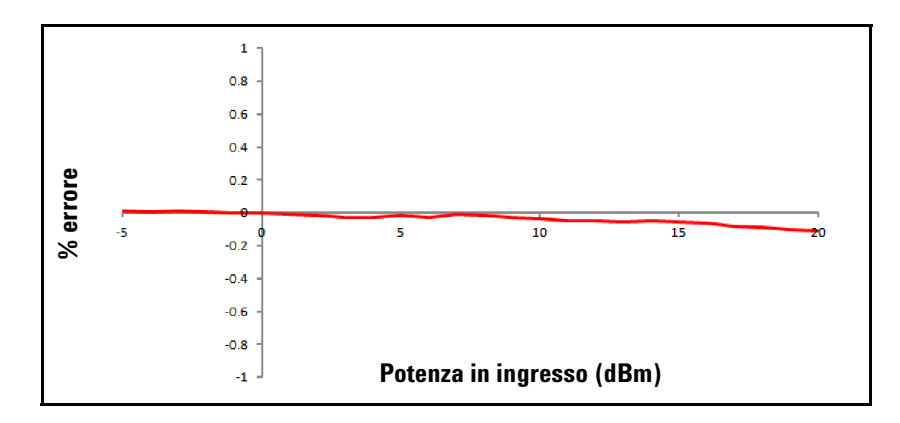

**Figura A-1** Linearità di potenza tipica del dispositivo Serie U8480 a 25 °C, dopo l'azzeramento e la calibrazione con l'associata incertezza di misura.

| Serie U8480              | Da –1 a 20 dBm |  |  |  |  |
|--------------------------|----------------|--|--|--|--|
| Incertezza di misura (%) | ±0,21          |  |  |  |  |

## Durata della calibrazione esterna

| Principali specifiche             |      |
|-----------------------------------|------|
| Durata della calibrazione esterna | 15 s |

## Frequenza di misura

| Modalità velocità di misura | Velocità di misura           |
|-----------------------------|------------------------------|
| Normale                     | 20 letture/s                 |
| Doppia                      | 40 letture/s                 |
| Veloce <sup>[1]</sup>       | 400 letture/s <sup>[2]</sup> |

[1] Per ridurre il tempo di ritardo dipendente dal sensore, utilizzare il buffer di misura impostando il conteggio del trigger a >1.

[2] La misura è rilevata con lo stato media impostato su off.

## Moltiplicatore di rumore

| Numero di medie              | 1     | 2     | 4     | 8     | 16    | 32   | 64   | 128  | 256  | 512  | 1024 |
|------------------------------|-------|-------|-------|-------|-------|------|------|------|------|------|------|
| Modalità normale<br>(Normal) | 3,17  | 2,62  | 2,02  | 1,54  | 1,00  | 0,82 | 0,60 | 0,50 | 0,37 | 0,27 | 0,15 |
| Modalità ×2                  | 4,55  | 3,76  | 3,00  | 2,25  | 1,59  | 1,00 | 0,85 | 0,63 | 0,47 | 0,42 | 0,23 |
| Modalità veloce              | 46,88 | 33,06 | 24,00 | 17,19 | 12,24 | 8,39 | 4,93 | 4,11 | 2,48 | 1,00 | 0,83 |

## Specifiche generali

| Acquisizione                         |          |  |
|--------------------------------------|----------|--|
| Tempo di integrazione <sup>[1]</sup> | 2,048 ms |  |

[1] Il tempo di integrazione è il periodo in cui l'ADC del dispositivo Serie U8480 campiona il segnale di ingresso per una misurazione.

## Tempo di assestamento

| Numero di medie                                             | 1     | 2     | 4     | 8     | 16    | 32    | 64    | 128   | 256   | 512  | 1024 |
|-------------------------------------------------------------|-------|-------|-------|-------|-------|-------|-------|-------|-------|------|------|
| Tempo/i di assestamento<br>(modalità Normal) <sup>[1]</sup> | 0,15  | 0,23  | 0,32  | 0,53  | 0,90  | 1,68  | 3,24  | 6,44  | 12,7  | 25,3 | 50,5 |
| Tempo/i di assestamento<br>(modalità ×2) <sup>[1]</sup>     | 0,14  | 0,16  | 0,23  | 0,33  | 0,51  | 0,91  | 1,70  | 3,28  | 6,45  | 12,7 | 25,3 |
| Tempo/i di assestamento<br>(modalità veloce) <sup>[1]</sup> | 0,003 | 0,005 | 0,009 | 0,018 | 0,036 | 0,069 | 0,134 | 0,265 | 0,528 | 1,05 | 2,10 |

[1] Filtro manuale, passo decrescente di potenza di 10 dB.

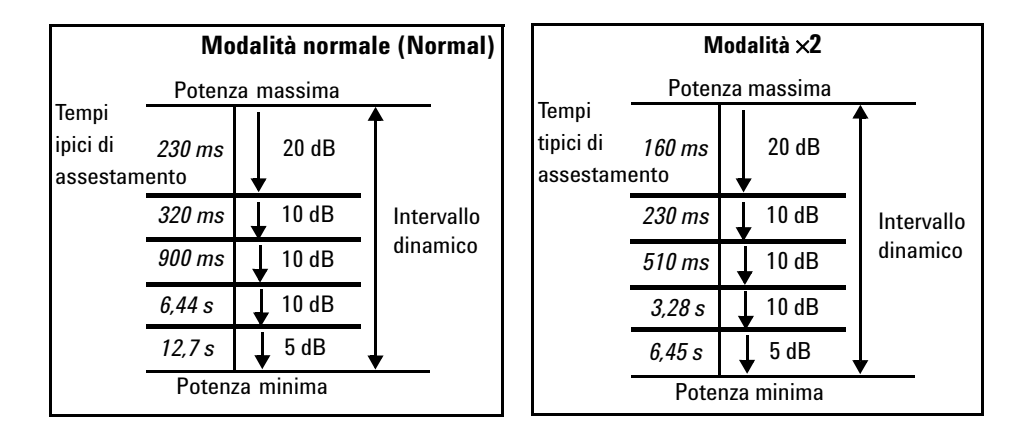

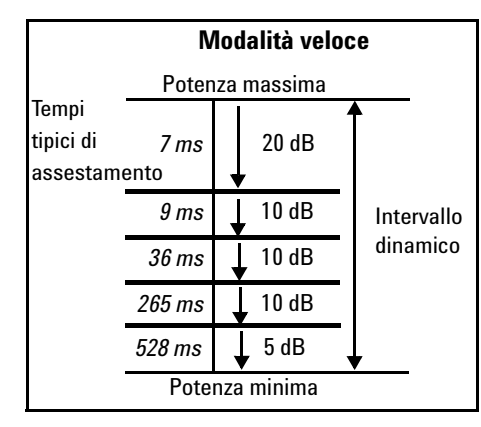

Figura A-2 Autofiltraggio, risoluzione predefinita, passo decrescente di potenza di 10 dB

#### www.keysight.com

#### Contattateci

Per ricevere assistenza, per interventi in garanzia o supporto tecnico, è possibile contattarci ai seguenti numeri:

Stati Uniti: (tel) (800) 829 4444 (fax) 800 829 4433 Canada: (tel) (877) 894 4414 (fax) 800 746 4866 Cina: (tel) 800 810 0189 (fax) 800 820 2816 Europa: (tel) 31 20 547 2111 Giappone: (tel) 0120 (421) 345 (fax) 0120 (421) 678 Corea: (tel) (080) 769 0800 (fax) (080) 769 0900 America Latina: (tel) (305) 269 7500 Taiwan: (tel) 0800 047 866 (fax) 0800 286 331 Altri Stati dell'area Asia del Pacifico: (tel) (65) 6375 8100 (fax) (65) 6755 0042

In alternativa, visitate il sito Web Keysight all'indirizzo:

www.keysight.com/find/assist

Le specifiche del prodotto e le descrizioni contenute nel presente documento sono soggette a modifica senza preavviso. Consultare sempre la versione inglese del sito Web Keysight per la revisione più aggiornata.

Queste informazioni sono soggette a modifiche senza preavviso. © Keysight Technologies 2012 - 2014 Edizione 4, settembre 2014

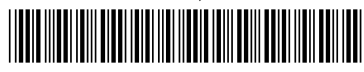

U8481-90010 www.keysight.com

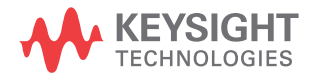